# **CLEVERTOUCH**<sup>®</sup>

# by Boxlight®

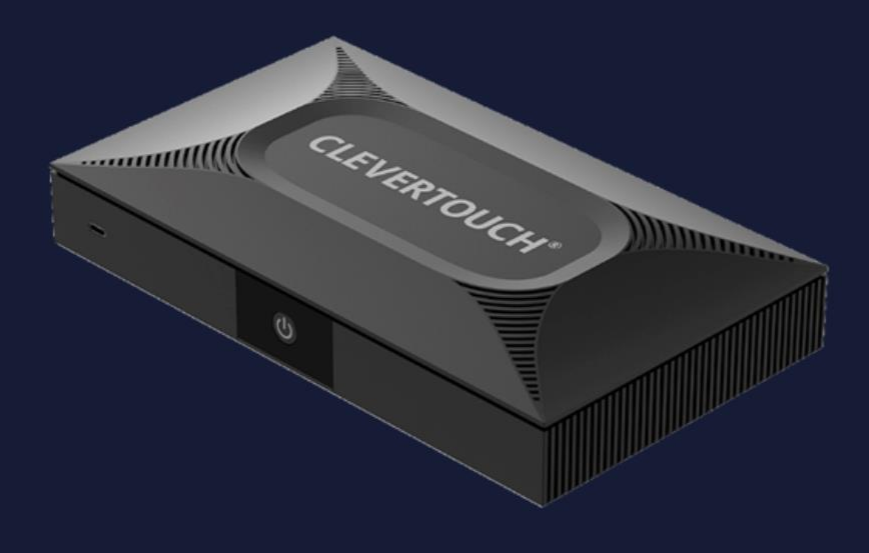

# CleverHub 2

**Product Manual** 

# Contents

| First Time Setup                                    |
|-----------------------------------------------------|
| Home Screen                                         |
| Device Navigation                                   |
| Applications 10                                     |
| Pre-installed Applications                          |
| Accessing Your Applications11                       |
| Clevershare                                         |
| First start up 12                                   |
| Settings13                                          |
| Permission14                                        |
| Screen sharing without client                       |
| General                                             |
| Help and improvement                                |
| Establishing a connection                           |
| Chromecast                                          |
| Airplay (IOS)                                       |
| Airplay (MacOS)                                     |
| Miracast (Windows)                                  |
| Miracast (Android)                                  |
| Clevershare application                             |
| Desktop application (Windows & Chromebook)          |
| Desktop application (Mac OS)                        |
| Mobile Application (Android & IOS) 41               |
| Screen Grouping                                     |
| Creating a group                                    |
| Joining a group                                     |
| Broadcasting to a group/secondary screen            |
| Other features                                      |
| CleverCast                                          |
| Pairing your CleverCast                             |
| Sharing your Clevertouch display/device             |
| Hardware Virtualization – Teams, Google Meet & Zoom |
| FAQ's                                               |
| Enrolling your CleverHub to Clevertouch MDM         |
| Linking your CleverHub to CleverLive60              |
| Display Settings                                    |

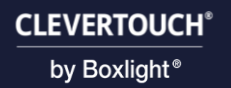

# First-Time Setup

Upon first boot, you will be greeted with the following page. Select "Start".

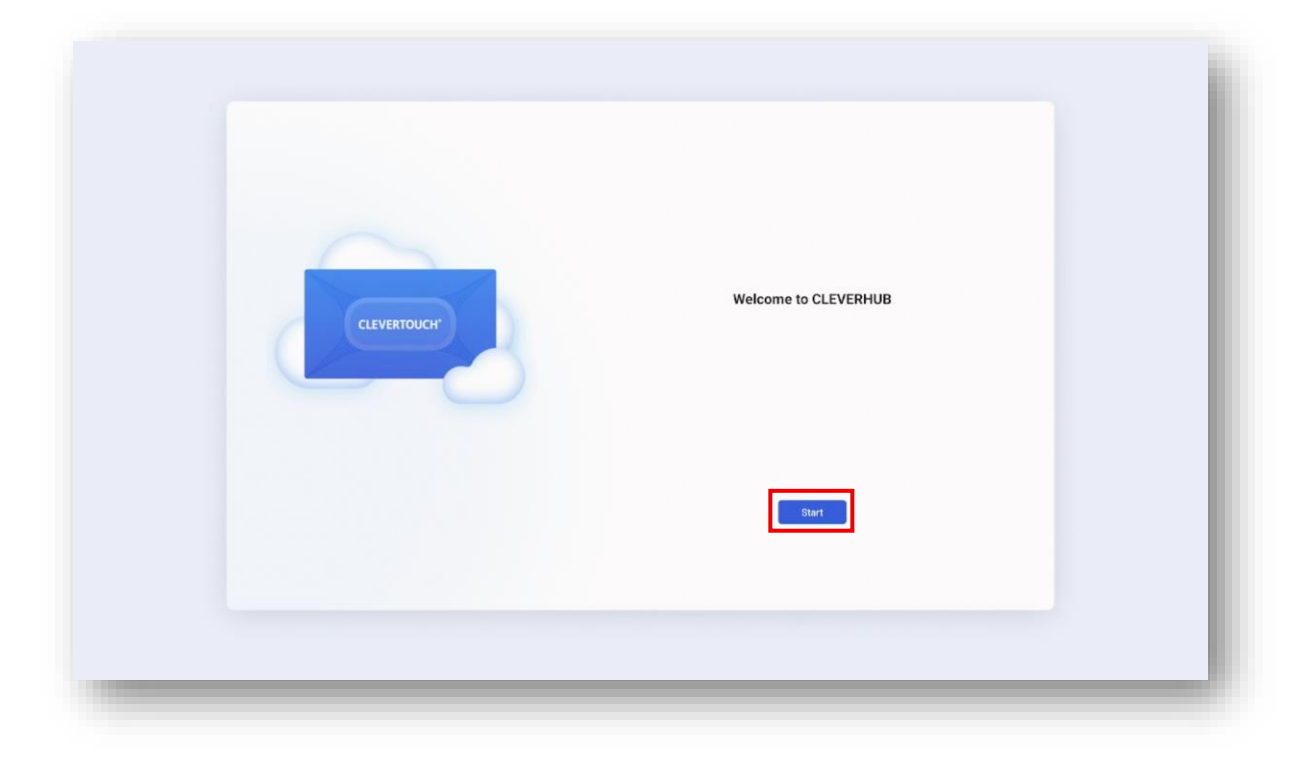

Next, you will need to pair your Clever Remote. Follow the instructions on screen or select "Skip".

|  | Pair your Clever Remote                            |  |
|--|----------------------------------------------------|--|
|  | r nava pan yau nenara mai, merinera atan akung api |  |
|  | Previous                                           |  |
|  |                                                    |  |

Keep long pressing the buttons until you see the "Remote control is connected" prompt.

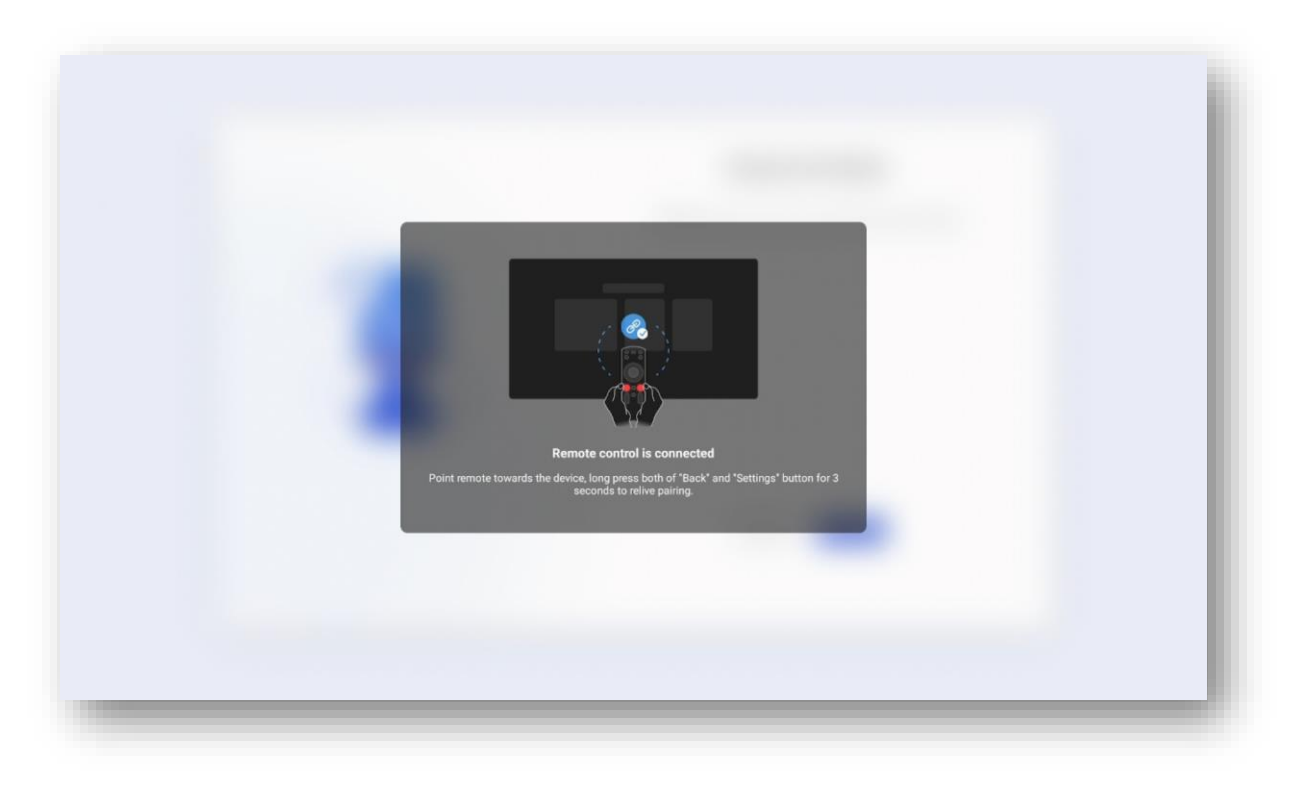

Choose your desired language from the dropdown menu and select "Next".

|      |         | Select your La | nguage |  |
|------|---------|----------------|--------|--|
|      |         | English        | ^      |  |
|      |         | English        | ~      |  |
| Eái  | Ito and | Español        |        |  |
| r ai |         | Euskara        |        |  |
|      | 1.1:    | Suomi          |        |  |
|      |         | Français       |        |  |
|      |         | Galego         |        |  |
| _    |         | Italiano       |        |  |
|      |         | 口 •• 46        |        |  |
|      |         | Previous       | Next   |  |

Choose your country from the dropdown and menu and select "Next".

| United Kingdom of Great Britain and Northern Ireland<br>United Kingdom of Great Britain and Northern Ireland<br>United States of America<br>United States Minor Outlying Islands<br>Uruguay<br>Uzbekistan |
|----------------------------------------------------------------------------------------------------|
| United Kingdom of Great Britain and Northern Ireland  United States of America United States Minor Outlying Islands Uruguay Uzbekistan                                                                    |
| United States of America<br>United States Minor Outlying Islands<br>Uruguay<br>Uzbekistan                                                                                                    |
| United States Minor Outlying Islands<br>Uruguay<br>Uzbekistan                                                                                                    |
| Uruguay<br>Uzbekistan                                                                                                    |
| Uzbekistan                                                                                                    |
|                                                                                                    |
| Vanuatu                                                                                                    |
| Venezuela (Bolivarian Republic of)                                                                                                    |
| Mat Man                                                                                                    |
|                                                                                                    |
|                                                                                                    |
| Produce                                                                                                    |
| Previous Next                                                                                                    |
| Previous                                                                                                    |
|                                                                                                    |

Choose your desired date and time options and select "Next".

| 24+four Format         Date Format         May/28/2025         Time Zone         GMT+01:00 London    Previous |               |                | Date & Time      |  |
|----------------------------------------------------------------------------------------------------|---------------|----------------|------------------|--|
| Date Format       May/28/2025         Time Zone       GMT+01:00 London                                        |               | 24-Hour Format |                  |  |
| Time Zone GMT+01:00 London                                                                                    | - I - I - I - | Date Format    | May/28/2025      |  |
| Previous                                                                                                    |               | Time Zone      | GMT+01:00 London |  |
|                                                                                                    |               |                |                  |  |

Choose whether you want to enable "Automatic OTA Updates". You can also schedule the updates. Select "Next".

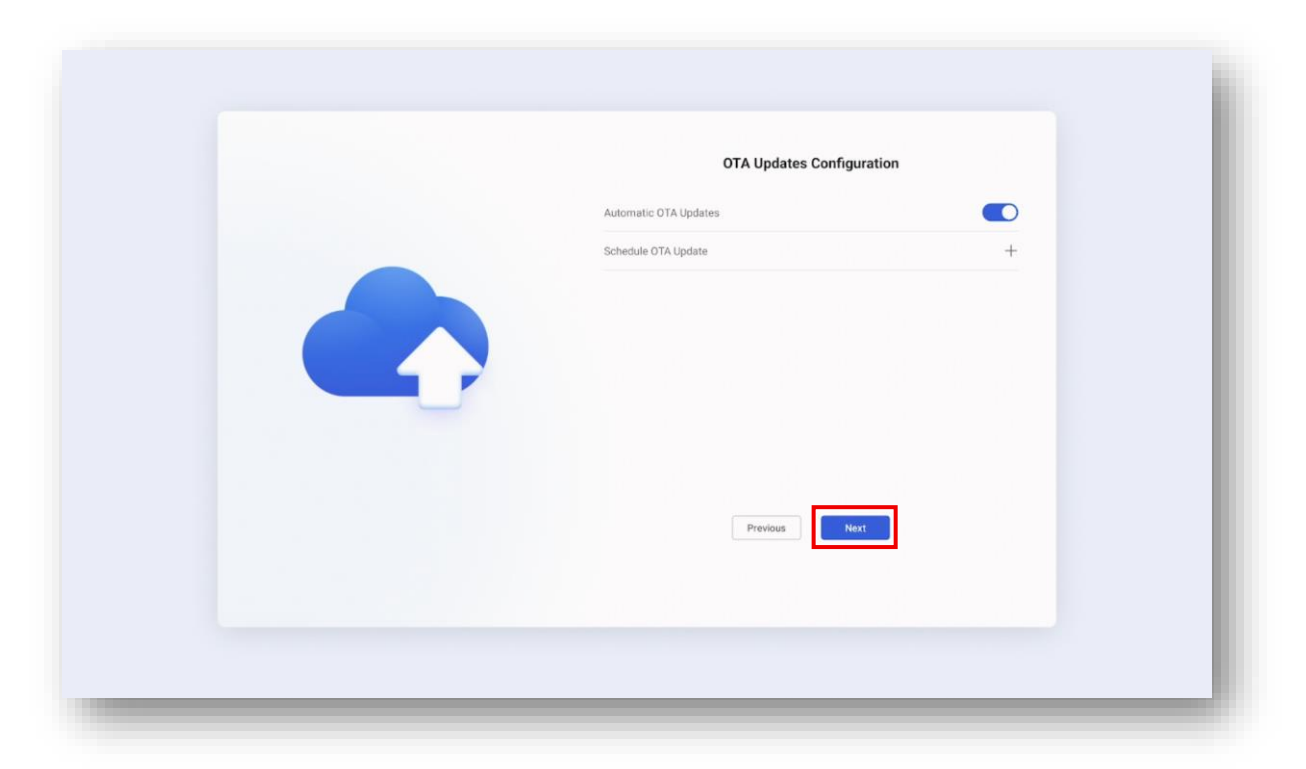

Next, insert your CleverCast into the CleverHub's USB-C port to pair it.

| CLEVERTOUCH' | Connect CleverCast to this d | evice's USB-C port to pair. |  |
|--------------|------------------------------|-----------------------------|--|
|              |                              |                             |  |
|              | Previous                     | Next                        |  |

You will see the following message once the CleverCast has paired. Select "OK" then "Next".

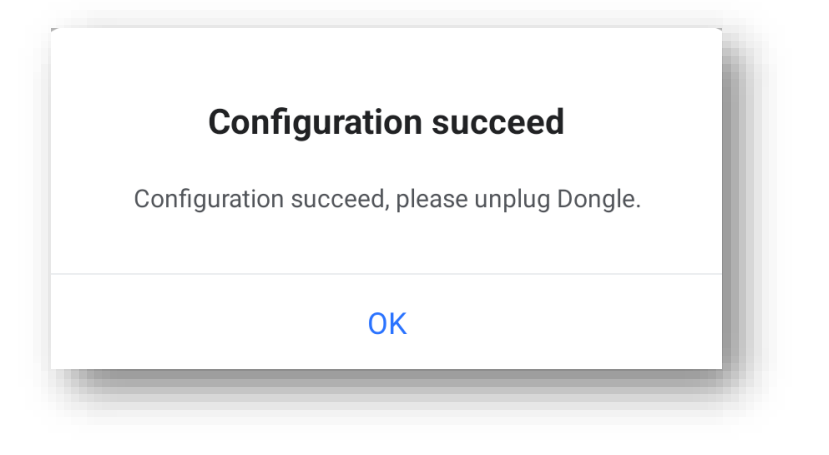

Finally, you will have the option to configure Clevershare. Choose your desired settings and select "Finish".

| Clevershar        | e Configuration |
|-------------------|-----------------|
| Device Name       | Clevershare1361 |
| Code Refresh Rate | 10 minutes 🗸    |
| Permission Mode   |                 |
| Miracast          |                 |
| Chromecast        |                 |
| AirPlay           |                 |
| Previous          | Finish          |

\*You have now finished the first-time setup of the CleverHub 2.\*

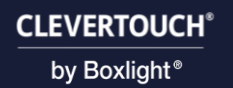

# Home Screen

On your home screen you will have quick access to Clevershare, CleverLive, Wi-Fi Settings, LAN Settings and the Files app.

| 器 Ethernet<br>559 304<br>Clevershare1361 | Connect CleverCast to your laptop's<br>UBB port: Press the CleverCast<br>button to start screen sharing. |                           |            |      |  |
|------------------------------------------|----------------------------------------------------------------------------------------------------|---------------------------|------------|------|--|
|                                          | Clevershare                                                                                              |                           | CleverLive | Apps |  |
| <b>R H H</b>                             | ۵                                                                                                    | 14:55<br>28 May Wednesday |            |      |  |

# **CleverHub Navigation**

Tap the arrow to bring up your navigation menu at the bottom of the screen.

|                                           | CI                                                                                                    | _EVERTO                 | UCH        |      |   |  |
|-------------------------------------------|----------------------------------------------------------------------------------------------------|-------------------------|------------|------|---|--|
| 중 Ethernet<br>559 304<br>Clevershare 1361 | Connect CleverCast to your leptops<br>USE c port Pleas the CleverCast<br>botton to start accerd sharing. |                         | CleverLive | Appr | s |  |
| * * •                                     | ۵                                                                                                    | 14:55<br>28 May Wednesd | ay         |      |   |  |
|                                           |                                                                                                    |                         |            |      |   |  |

Select "Home" to return to the home screen or select "Back" to return to the previous page.

| Etherner<br>559 304<br>Clevershare 1361<br>Clevershare<br>Clevershare<br>Clevershare<br>Clevershare<br>Clevershare<br>Clevershare<br>Clevershare<br>CleverLive<br>CleverLive |                                           | CL          | evertou                   | ЮН         |      |  |
|----------------------------------------------------------------------------------------------------|-------------------------------------------|-------------|---------------------------|------------|------|--|
| <b>14:16</b>                                                                                                    | යි Ethernet<br>559 304<br>Clevershare1361 | Clevershare |                           | CleverLive | Apps |  |
| 28 May Wednesday                                                                                                    | ℜ ♣ ●                                     | ۵           | 14:16<br>28 May Wednesday |            |      |  |

# Applications

# **Pre-installed Applications**

The following applications are pre-installed on the CleverHub 2.

| lcon | Name            | Description                                                                                             |
|------|-----------------|----------------------------------------------------------------------------------------------------|
| 0    | Browser         | The browser application allows users to access and view websites on the internet.                       |
|      | CleverLive      | CleverLive is ideal for any digital signage<br>project. As a cloud based content<br>managment platform. |
| 0    | Camera          | A camera app designed for taking photos and videos.                                                     |
|      | Clevershare     | Clevershare allows users to share and receive content from their devices to the screen.                 |
|      | Finder          | Finder allows you to view and organise your files.                                                      |
| V    | CLEVERTOUCH MDM | ClLEVERTOUCH MDM is an app that<br>allows for centralised control of all your<br>Clevertouch screens.   |
|      | Settings        | The settings app allows users to customize their device's behaviour and manage various settings.        |

# Accessing Your Applications

To access your applications, select the apps icon.

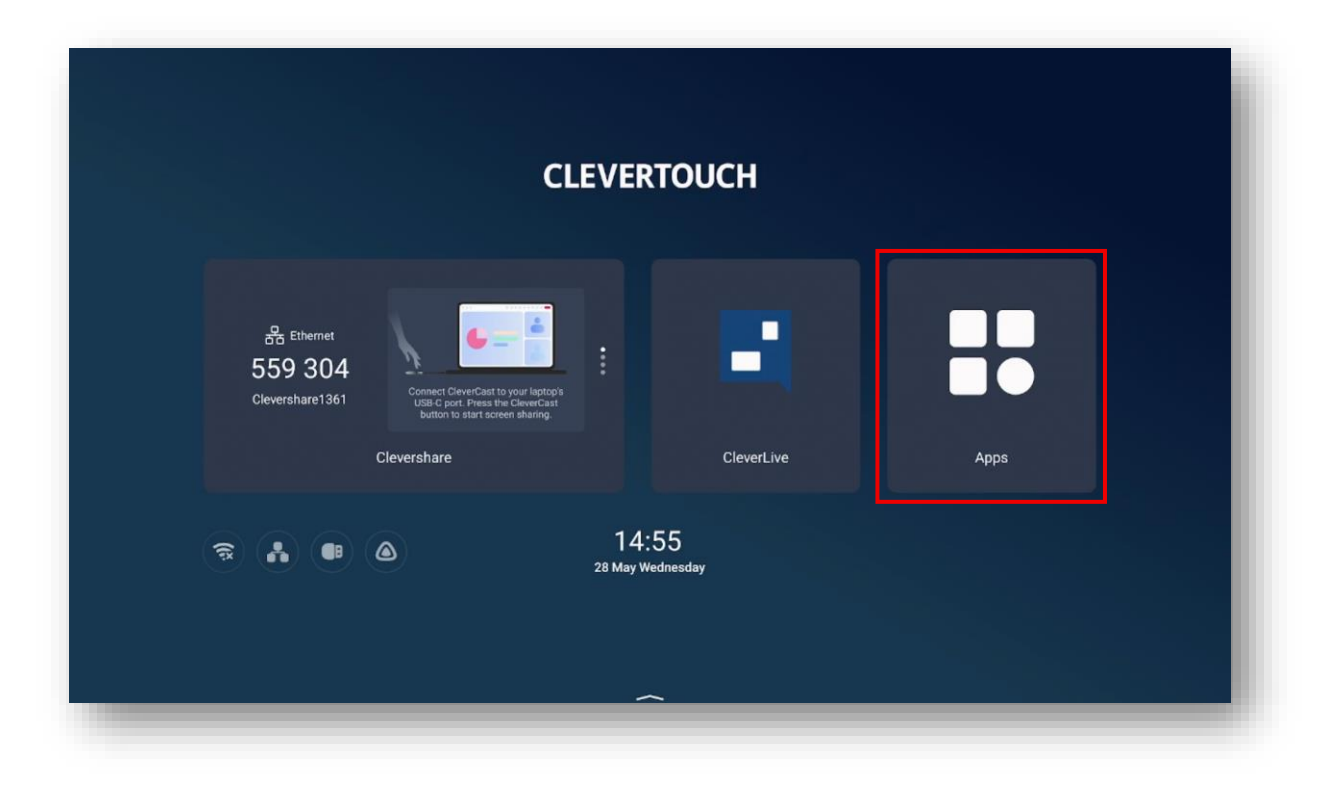

All apps will be displayed.

| ອ Apps  |        |            |             |             |        |          |  |  |
|---------|--------|------------|-------------|-------------|--------|----------|--|--|
| Browser | Camera | CleverLive | Clevershare | CLEVERTOUCH | Finder | Settings |  |  |
|         |        |            |             |             |        |          |  |  |
|         |        |            |             |             |        |          |  |  |
|         |        |            |             |             |        |          |  |  |
|         |        |            |             | ^           |        |          |  |  |

# Clevershare

# First start up

Upon first start up, you will be greeted with the following screen. Here you will see your network, Device name, Clevershare code, Menu, Devices and a link to a short user guide.

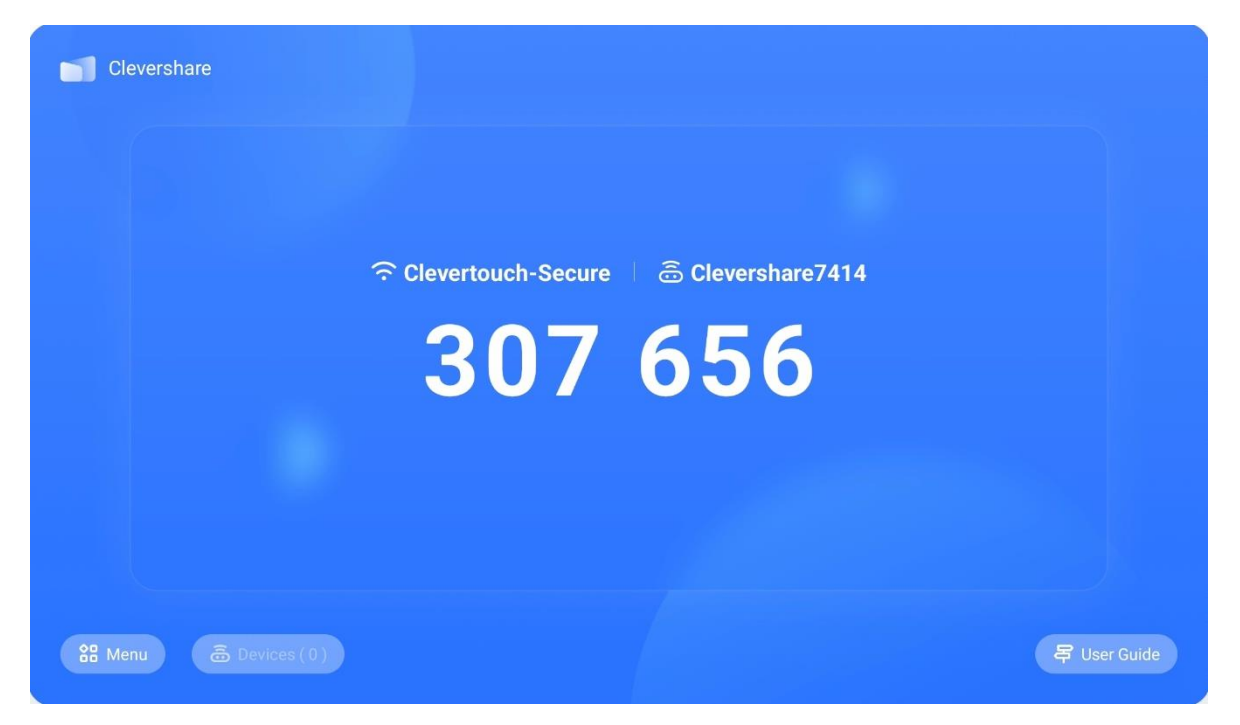

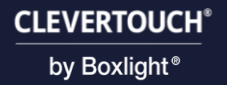

# Settings

Select "Menu" then "Settings".

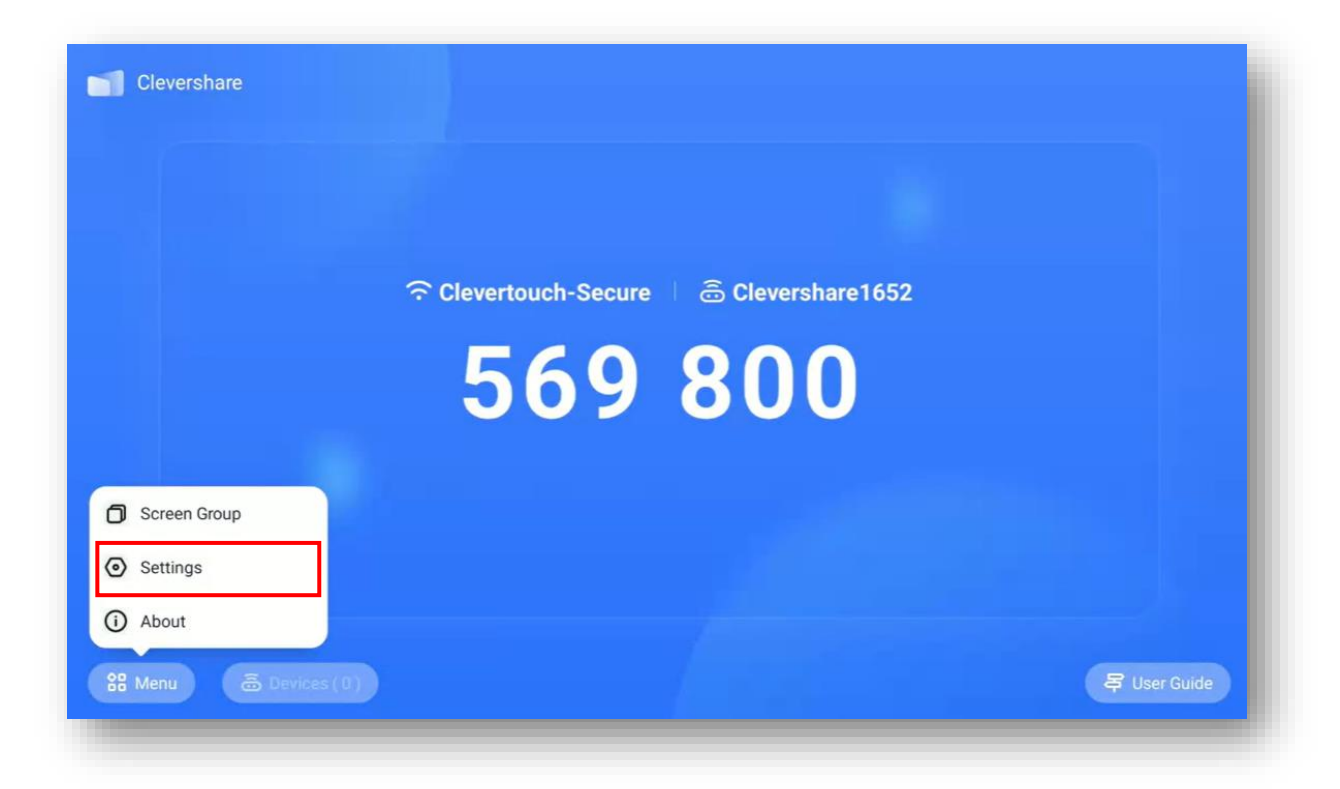

## Permission

#### Allow devices to make quick connection

When enabled, this allows the user to connect without a code on the Clevershare app on another device.

#### Permission Mode

When enabled, all devices sharing to the screen will need permission.

#### iPad Touch control

When enabled, uses Bluetooth connection for touch on iPad.

#### Dongle compatibility mode

When enabled, lets you use the CleverCast dongle on a PC/Laptop with no network.

#### Settings lock

When enabled, adds a passcode to the Clevershare settings.

| Allow devices to make quick connection<br>Once turned on, the sender can find the device on the home page and quickly connect without entering a code.  |  |
|----------------------------------------------------------------------------------------------------|--|
|                                                                                                    |  |
| Permission Mode<br>After opening, all device share screens will need a permission.                                                                      |  |
| iPad Touch control<br>When touching screen, prompt for Bluetooth connection to use touch control.<br>This feature is only available when using AirPlay. |  |
| Dongle compatible mode<br>If your cannot use network on your PC while using dongle, please enable this mode and pair the dongle again.                  |  |
| Settings lock<br>Once switched on, you need to enter a password to use the settings.                                                                    |  |
|                                                                                                    |  |

# Screen sharing without client

#### Support Chromecast device

When enabled, allows Chromecast to be used.

#### Support Airplay device

When enabled, allows Airplay to be used.

#### Support Miracast device

When enabled, allows Miracast to be used.

| Permission                                                                                                    |  |
|----------------------------------------------------------------------------------------------------|--|
| Allow devices to make quick connection<br>Once turned on, the sender can find the device on the home page and quickly connect without entering a code.                                 |  |
| Permission Mode<br>After opening, all device share screens will need a permission.                                                                                                    |  |
| Screen sharing without client                                                                                                    |  |
| Support Chromecast device                                                                                                    |  |
| Support Airplay device                                                                                                    |  |
| Support Miracast device<br>This function may occupy network resource, turn it off timely when not in use.<br>If the device cannot be searched, please try switching the Wi-Fi to 2.4G. |  |
| If the device cannot be searched, please try switching the Wi-Fi to 2.4G.                                                                                                    |  |

## General

#### Device Name

Here, you can see the name of your Clevershare and you can edit the name.

#### Start automatically on boot

When enabled, Clevershare will open automatically whenever the screen is turned on.

#### Code refresh rate

Opening the dropdown menu gives you the option to set a timer for the codes refresh rate.

#### Floating window size

Opening the dropdown menu give you the option to set the floating window size as normal, mini, or removed completely.

| 0 | General                                                                                                    |                                                            |      |
|---|----------------------------------------------------------------------------------------------------|------------------------------------------------------------|------|
|   | Device Name                                                                                                    | Clevershare16                                              | 52 🗹 |
|   | Start automatically on boot                                                                                                    |                                                            |      |
|   | Code refresh rate                                                                                                    | 10 minutes                                                 | •    |
| ĺ | Floating window size                                                                                                    | Mini size                                                  | •    |
| ŀ | Help and improvement                                                                                                    |                                                            |      |
|   | Product User Experience Plan<br>We will collect general statistics about how you use the produc<br>Experience Improvement Program >> | cts to help us improve our products and service About User |      |
|   | Log feedback                                                                                                    |                                                            | >    |

# Help and improvement

#### Product User Experience Plan

When enabled, will allow Clevertouch to collect statistics about how Clevershare is used.

## Log feedback

Selecting this option, will give you a feedback code for reporting issues.

| General                                                                                                    |                                                     |     |
|----------------------------------------------------------------------------------------------------|-----------------------------------------------------|-----|
| Device Name                                                                                                    | Clevershare165                                      | 2 🗹 |
| Start automatically on boot                                                                                                    | •                                                   | 0   |
| Code refresh rate                                                                                                    | 10 minutes                                          | •   |
| Floating window size                                                                                                    | Mini size                                           | •   |
| Help and improvement                                                                                                    |                                                     |     |
| Product User Experience Plan<br>We will collect general statistics about how you use the products to<br>Experience Improvement Program >> | help us improve our products and service About User |     |
| Log feedback                                                                                                    |                                                     | >   |

# Establishing a connection

# Chromecast

In your Clevershare settings, enable "Chromecast".

| Permission                                                                                                    |  |
|----------------------------------------------------------------------------------------------------|--|
| Allow devices to make quick connection<br>Once turned on, the sender can find the device on the home page and quickly connect without entering a code.                                 |  |
| Permission Mode<br>After opening, all device share screens will need a permission.                                                                                                    |  |
| Screen sharing without client                                                                                                    |  |
| Support Chromecast device                                                                                                    |  |
| Support Airplay device                                                                                                    |  |
| Support Miracast device<br>This function may occupy network resource, turn it off timely when not in use.<br>If the device cannot be searched, please try switching the Wi-Fi to 2.4G. |  |
|                                                                                                    |  |

On your Chromecast device, select "Cast Screen".

| <b>₹</b> a | Clevertouch-S<br>Strong | > | Screen<br>capture  | Do no<br>distu    | ot<br>rb |
|------------|-------------------------|---|--------------------|-------------------|----------|
| *          | Bluetooth<br>On         | > | Cast so<br>Devices | reen<br>available | >        |
| ް          | Focus                   | , |                    |                   |          |
| D          |                         |   |                    | R                 | >        |
| ٥          |                         |   |                    | 0                 | >        |
| ე ~        | Sign out                |   | Batte              | ery full          | ۲        |

Select your Clevershare.

| choro1235 |           |
|-----------|-----------|
| sharenz55 |           |
| share7414 |           |
|           |           |
|           |           |
|           |           |
|           |           |
|           |           |
|           |           |
|           |           |
|           |           |
|           | share1235 |

You will see a pop up letting you know that casting has begun.

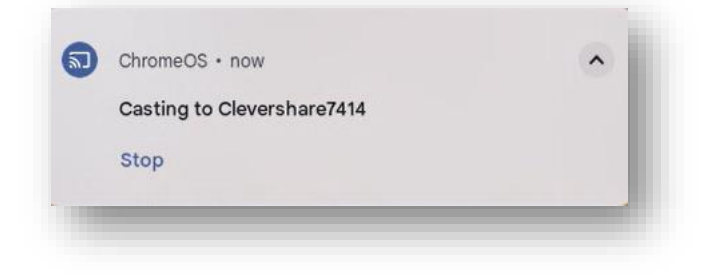

# Airplay (IOS)

In your Clevershare settings, enable "Airplay".

| Permission                                                                                                    |  |
|----------------------------------------------------------------------------------------------------|--|
| Allow devices to make quick connection<br>Once turned on, the sender can find the device on the home page and quickly connect without entering a code.                                 |  |
| Permission Mode<br>After opening, all device share screens will need a permission.                                                                                                    |  |
| Screen sharing without client                                                                                                    |  |
| Support Chromecast device                                                                                                    |  |
| Support Airplay device                                                                                                    |  |
| Support Miracast device<br>This function may occupy network resource, turn it off timely when not in use.<br>If the device cannot be searched, please try switching the Wi-Fi to 2.4G. |  |
| Conserl                                                                                                    |  |

On your iPhone/iPad, select "Screen Mirroring".

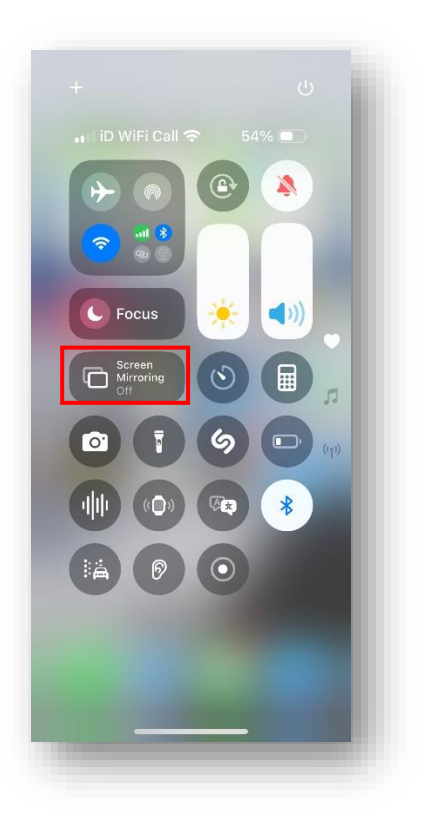

Select your Clevershare.

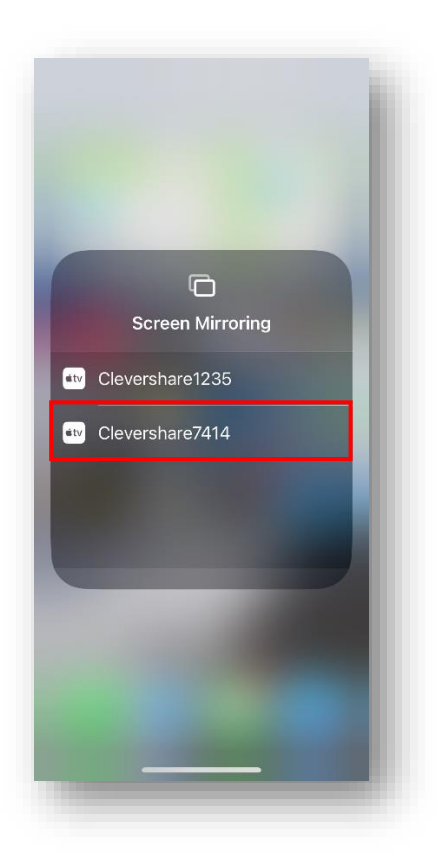

# Airplay (MacOS)

While Airplay is still enabled, select "Screen Mirroring".

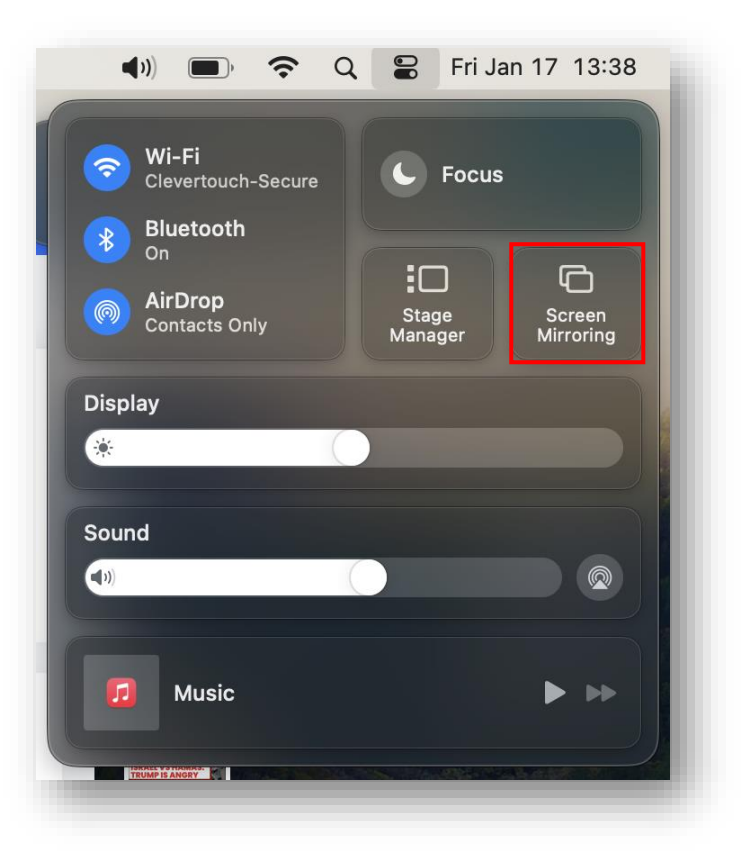

#### Select your Clevershare

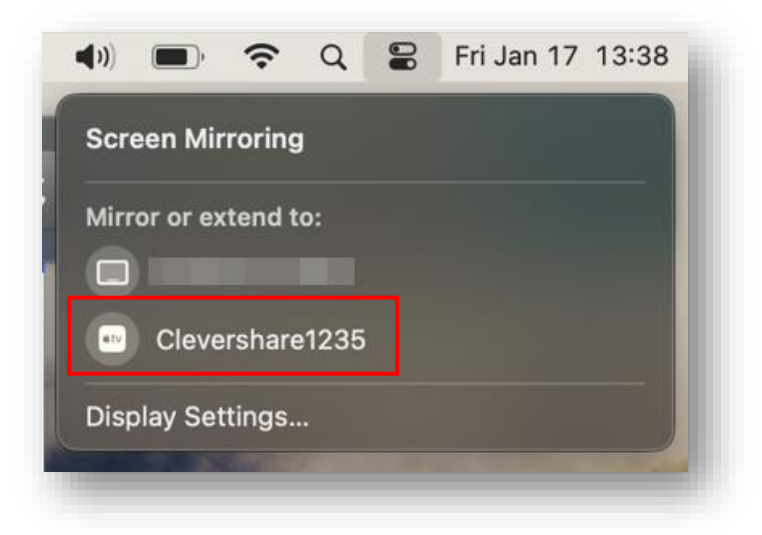

# Miracast (Windows)

In your Clevershare settings, enable "Miracast".

| • | Settings                                                                                                    |  |
|---|----------------------------------------------------------------------------------------------------|--|
|   | Permission                                                                                                    |  |
|   | Allow devices to make quick connection<br>Once turned on, the sender can find the device on the home page and quickly connect without entering a code.                                 |  |
|   | Permission Mode<br>After opening, all device share screens will need a permission.                                                                                                    |  |
|   | Screen sharing without client                                                                                                    |  |
|   | Support Chromecast device                                                                                                    |  |
|   | Support Airplay device                                                                                                    |  |
|   | Support Miracast device<br>This function may occupy network resource, turn it off timely when not in use.<br>If the device cannot be searched, please try switching the Wi-Fi to 2.4G. |  |
|   | General                                                                                                    |  |

Press "Windows key + K" and select your Clevershare.

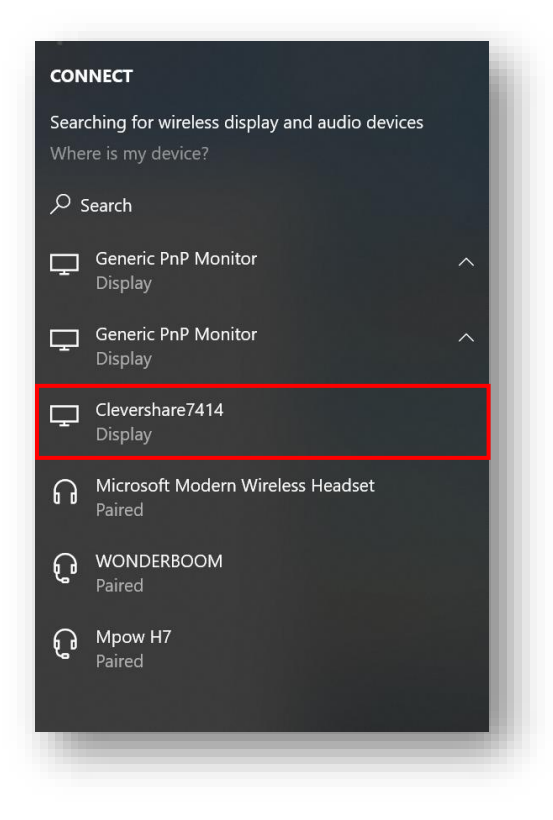

#### Clevershare will now show as connected

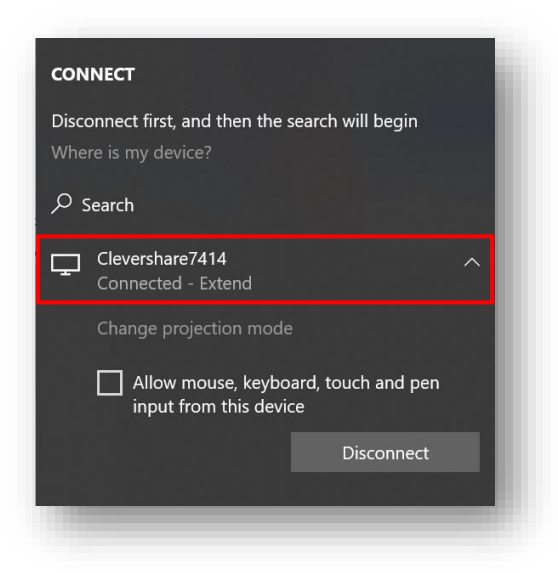

# Miracast (Android)

Whilst Miracast is still enabled, open Smart View then select your Clevershare.

| <b>T</b> 11 + 01         | - Tester                                        |      |
|--------------------------|-------------------------------------------------|------|
| Tablet $\rightarrow$ Oth | er device                                       | 14 C |
| Select a device          | to mirror your tablet's screen or play content. |      |
|                          |                                                 |      |
| Clev                     | ershare1652                                     |      |
| Mirror                   | screen                                          |      |
|                          |                                                 |      |
|                          | Can't find the device you're looking for?       |      |
|                          |                                                 |      |
|                          |                                                 |      |
|                          |                                                 |      |

Select "Start now" and mirroring will begin.

| Cancel Start now | Start mirroring with Smart V<br>Smart View will have access to<br>screen or played from your tab<br>This can include passwords, p<br>pictures, messages, and more. | View?<br>o the info on your<br>olet while mirroring<br>ayment details, |  |
|------------------|----------------------------------------------------------------------------------------------------|------------------------------------------------------------------------|--|
|                  | Cancel                                                                                                    | Start now                                                              |  |

# Clevershare application

Note: You can download this app for Windows, Mac and Chromebook, IOS and Android.

# Desktop application (Windows & Chromebook)

When you first open the desktop application, you will need to enter the 6 digit code shown on your Clevertouch screen.

| Clevershare                                                   | $\equiv -$ | × |
|---------------------------------------------------------------|------------|---|
| 중 Clevertouch-Secure                                          |            |   |
| Connect to the same network before enter the connection code. |            |   |
| Searching for connectable devices                             |            |   |
| empty                                                         |            |   |

Once connected, you will see the following screen.

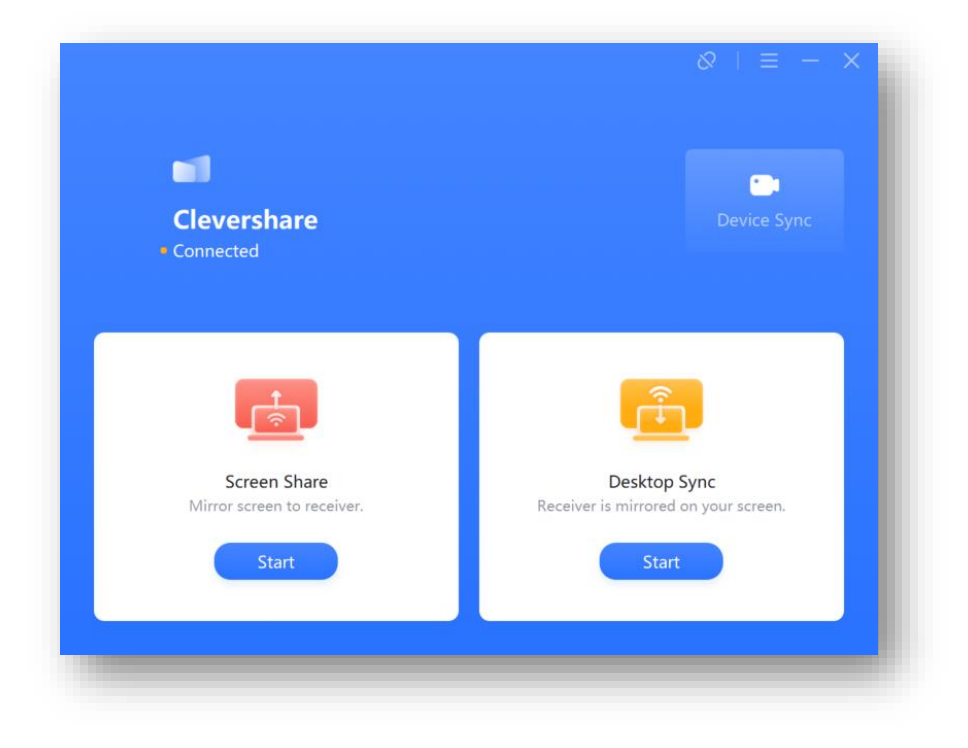

## Screen Share

To begin Screen Share, select "Start"

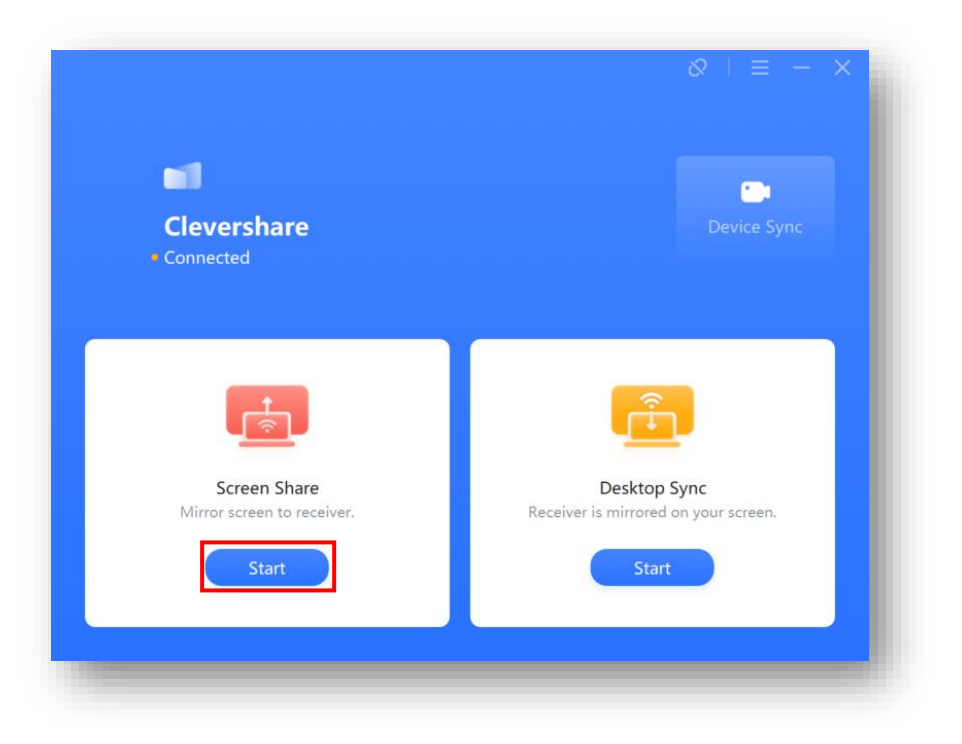

Choose the screen or window you would like to share and select "Mirror". Or you can choose to extend your desktop.

|         |               |        | $\otimes$ + $\equiv$ - > | < |
|---------|---------------|--------|--------------------------|---|
| Desktop |               |        |                          |   |
| Desktop | Extend Screen |        |                          |   |
| Window  |               |        |                          |   |
|         |               |        |                          |   |
|         |               |        |                          |   |
|         |               | 12     | О                        |   |
|         | Cancel        | Mirror |                          |   |

#### Accept the request on-screen.

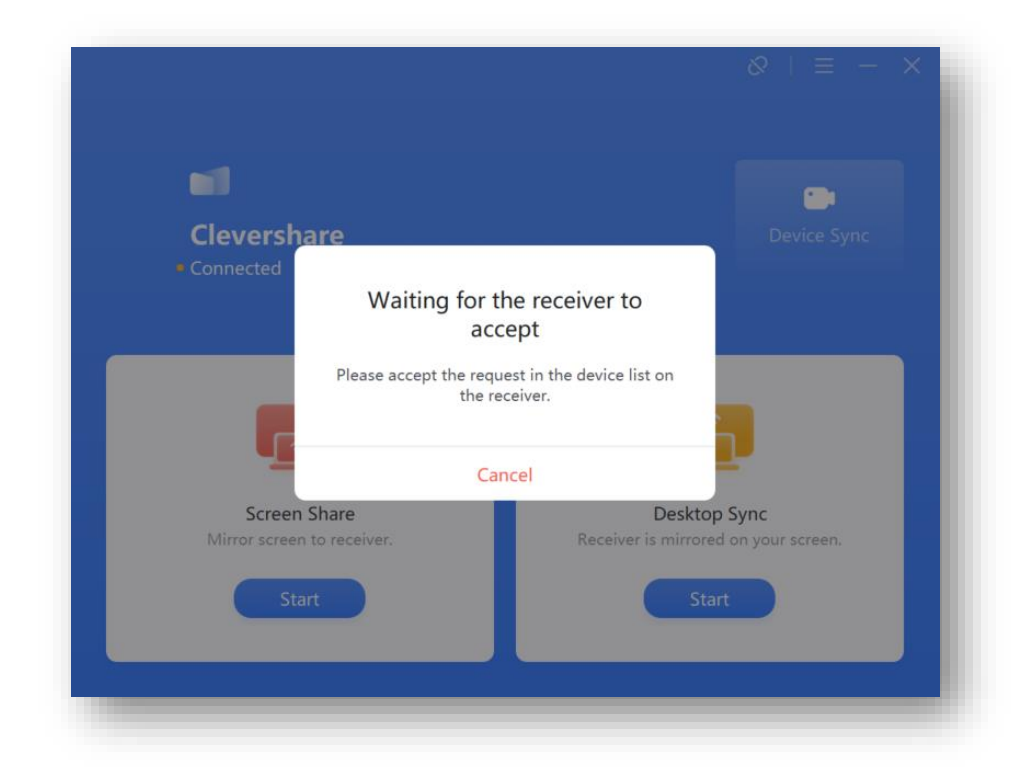

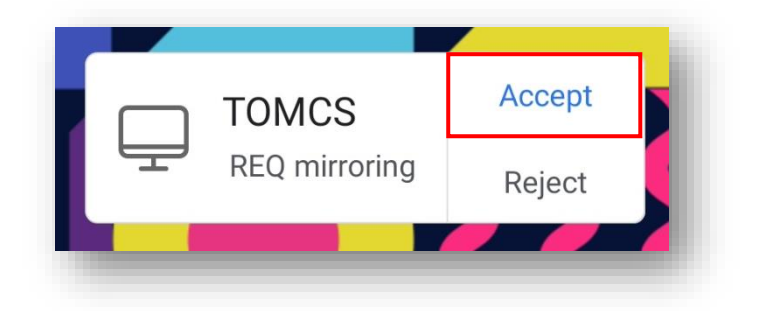

# Desktop Sync

To begin Desktop Sync, select "Start".

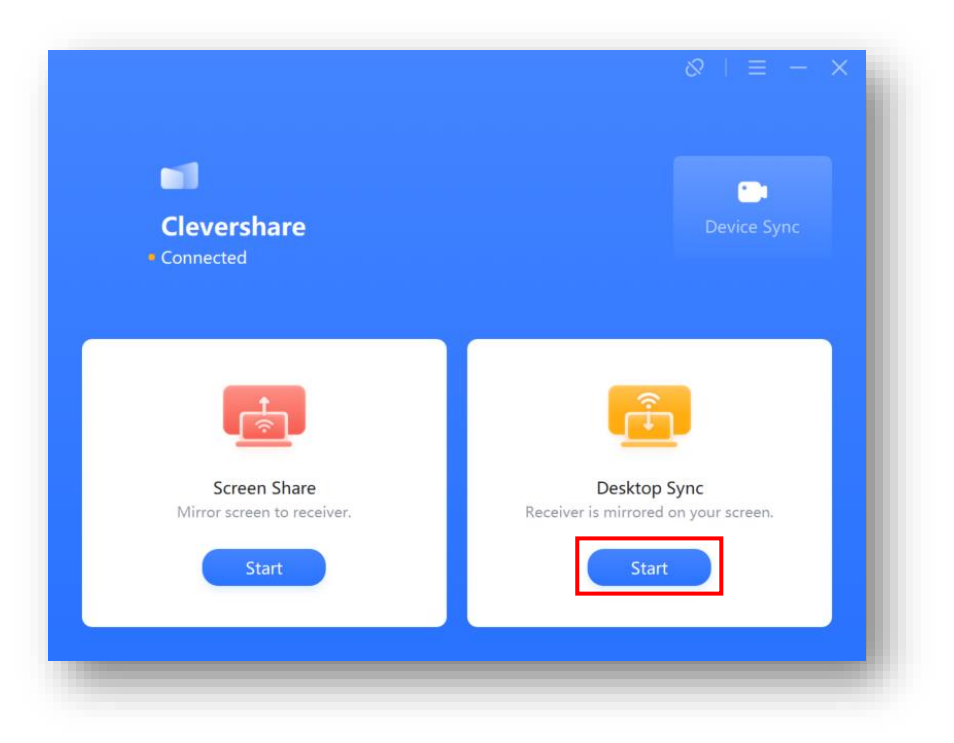

Accept the request on-screen.

| <b>1</b>                   |                                             |
|----------------------------|---------------------------------------------|
| Clevershare                | Device Sync                                 |
| Connected                  |                                             |
| Waiting fo                 | r the receiver to                           |
| c                          |                                             |
| Please accept the r<br>the | equest in the device list on<br>e receiver. |
|                            | Cancel                                      |
| Screen Share               | Desktop Sync                                |
| Mirror screen to receiver. | Receiver is mirrored on your screen.        |
| Start                      | Start                                       |

CLEVERTOUCH<sup>®</sup> by Boxlight<sup>®</sup>

Select "Start" on screen.

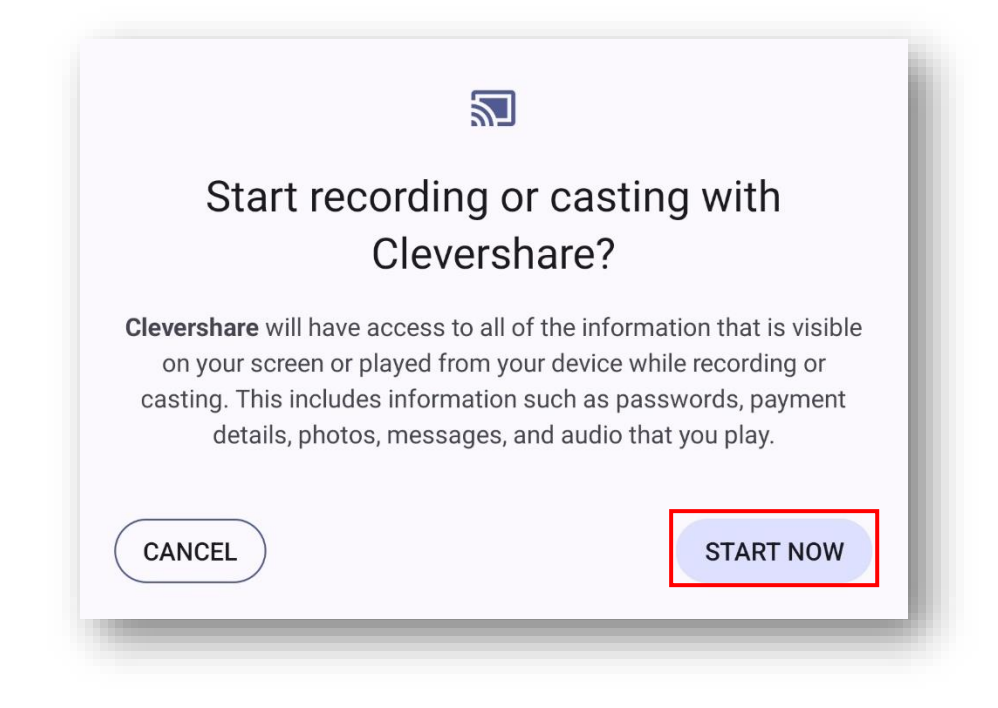

You will now be able to see your screen on your device.

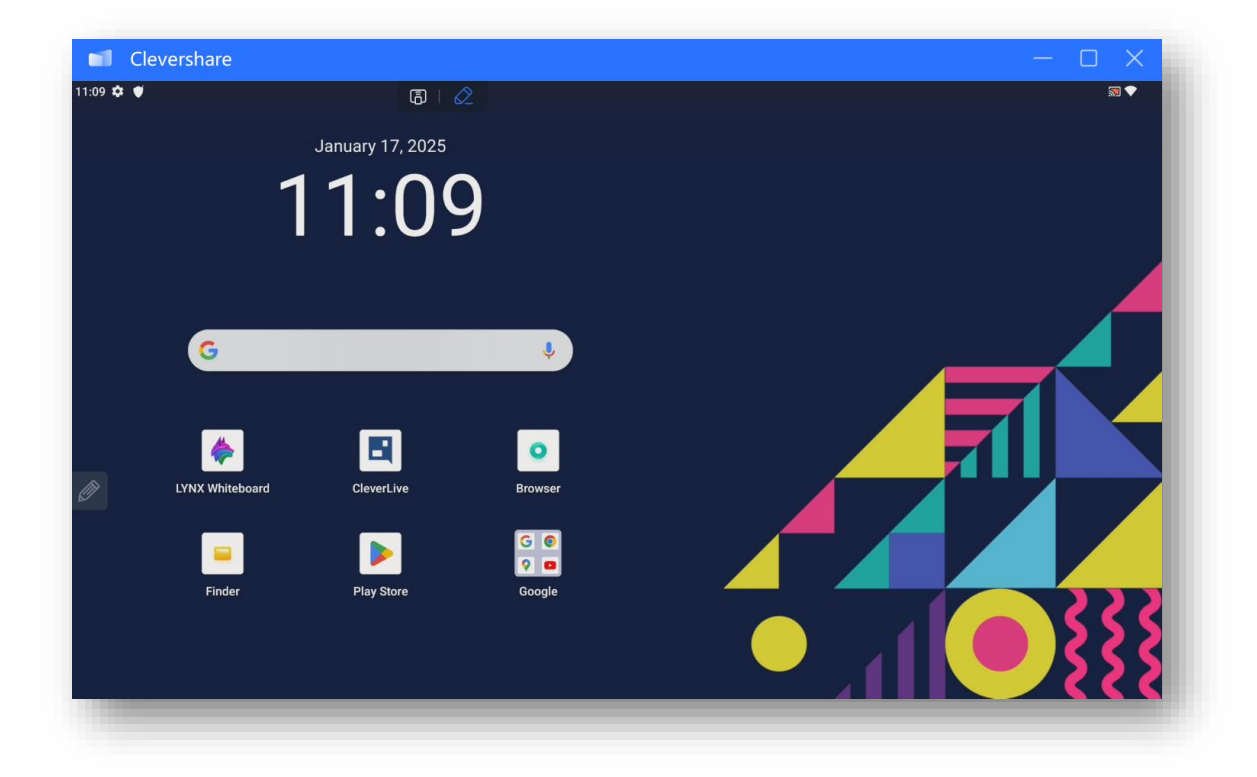

#### Authorising touch

To authorise touch over Desktop Sync, Select Devices.

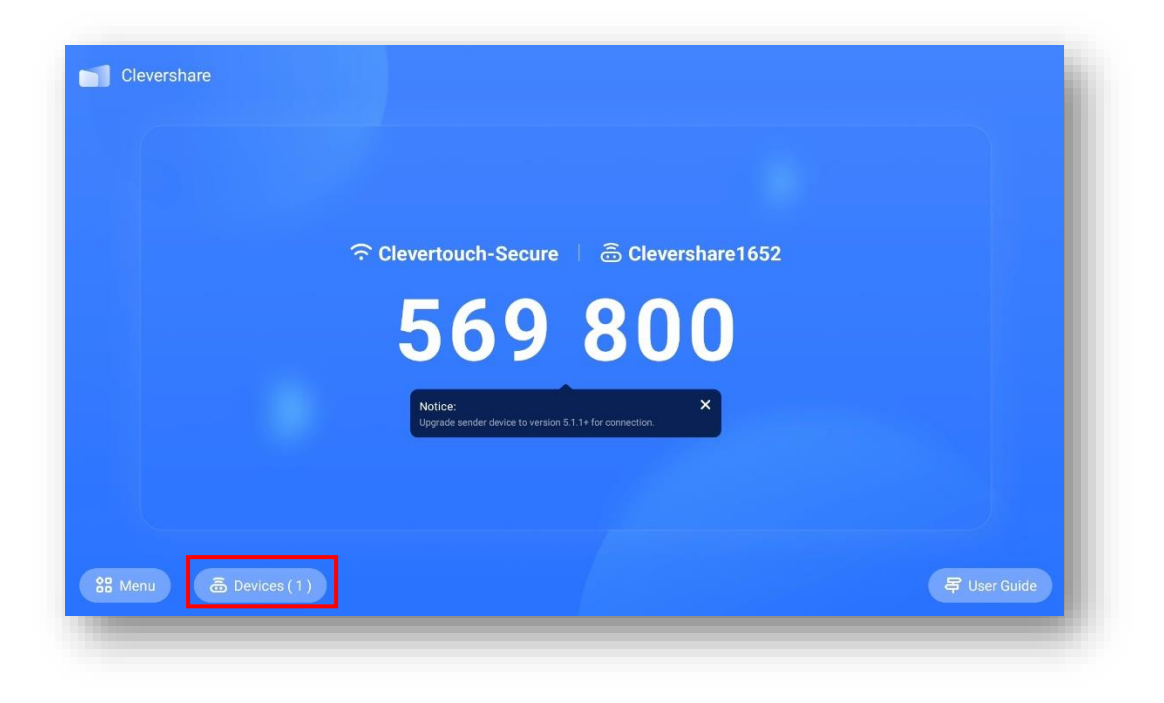

Select the finger icon.

| < | Device management |              | ≥ ⊗                  |  |
|---|-------------------|--------------|----------------------|--|
|   | ₽ TOMCS           | Desktop sync | <u>گ</u> آڪ <u>گ</u> |  |
|   |                   |              |                      |  |
|   |                   |              |                      |  |
|   |                   |              |                      |  |
|   |                   |              |                      |  |
|   |                   |              |                      |  |

#### Select "Authorize".

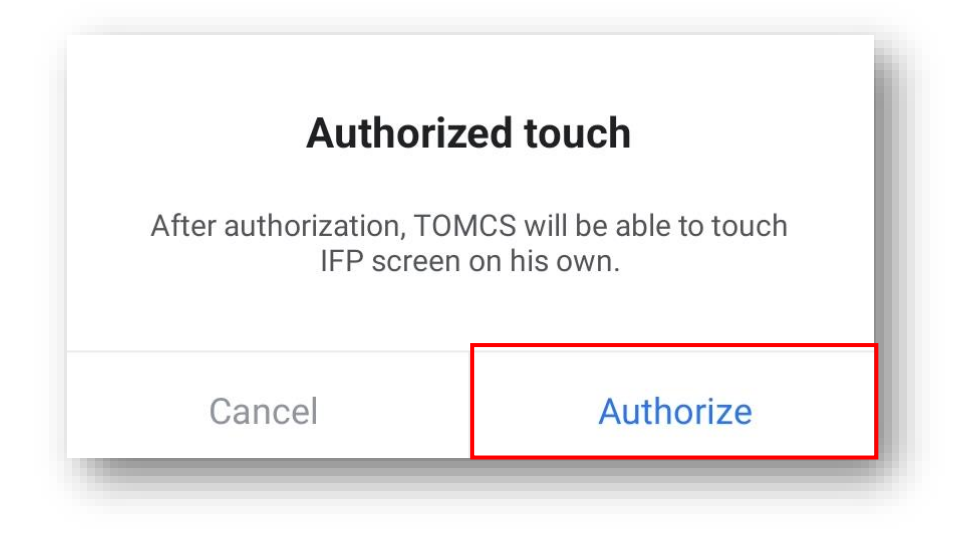

# Desktop application (Mac OS)

For Mac OS, everything will be the same however you will have the added feature of "Privacy Desktop".

When you first open the desktop application, you will need to enter the 6 digit code shown on your Clevertouch screen.

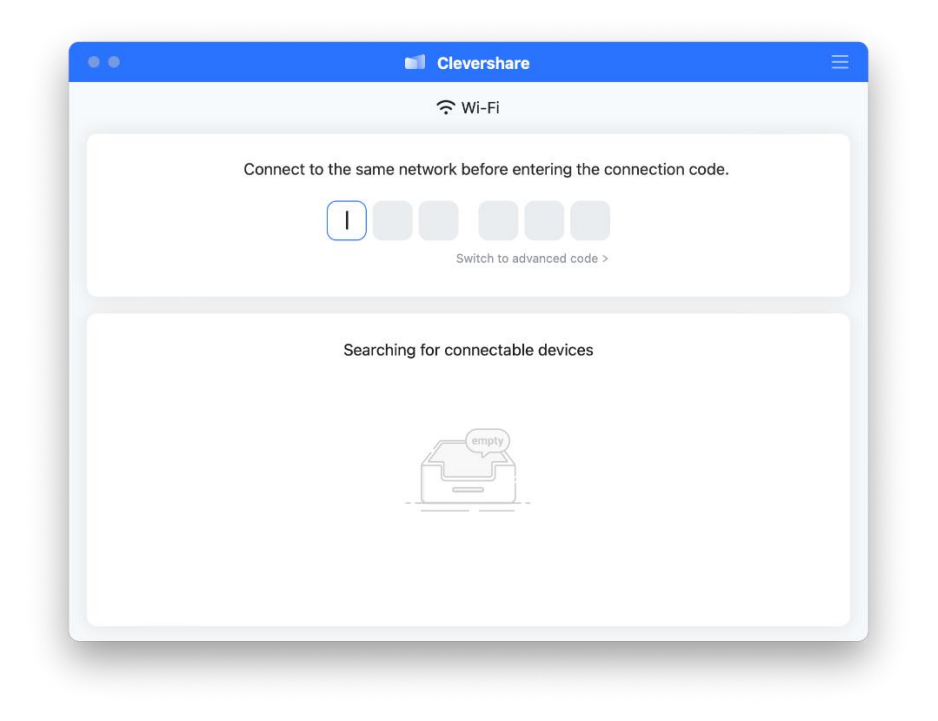

Once connected, you will see the following screen.

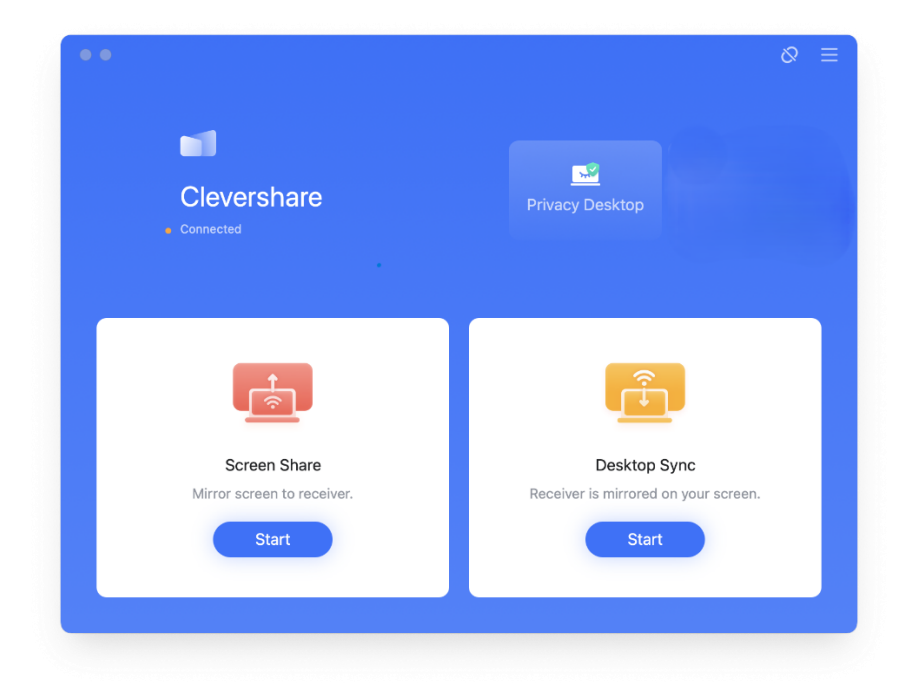

### Screen Share

To begin Screen Share, select "Start"

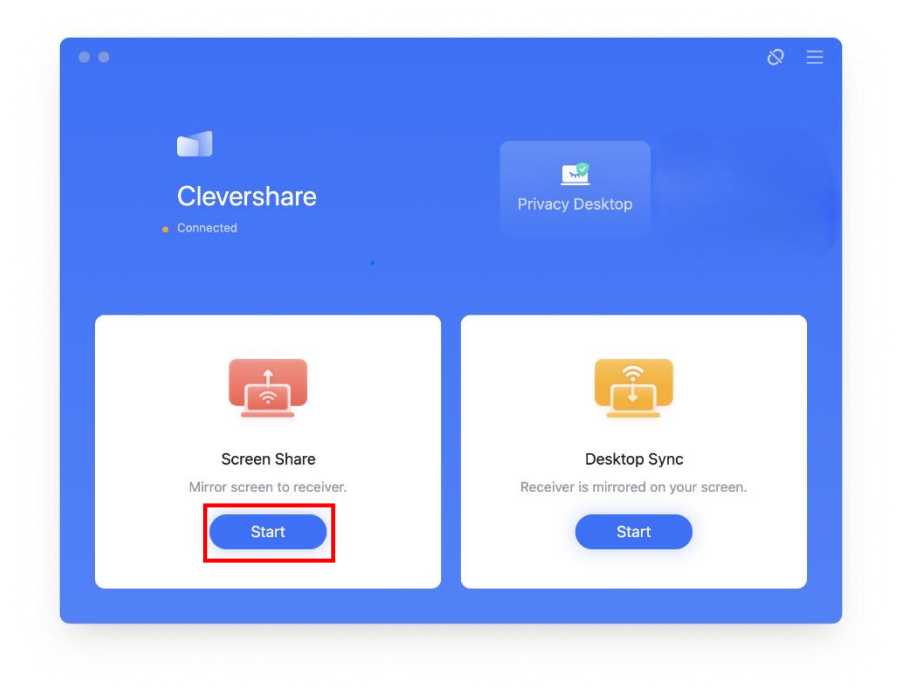

Choose the screen or window you would like to share and select "Mirror". Or you can choose to extend your desktop.

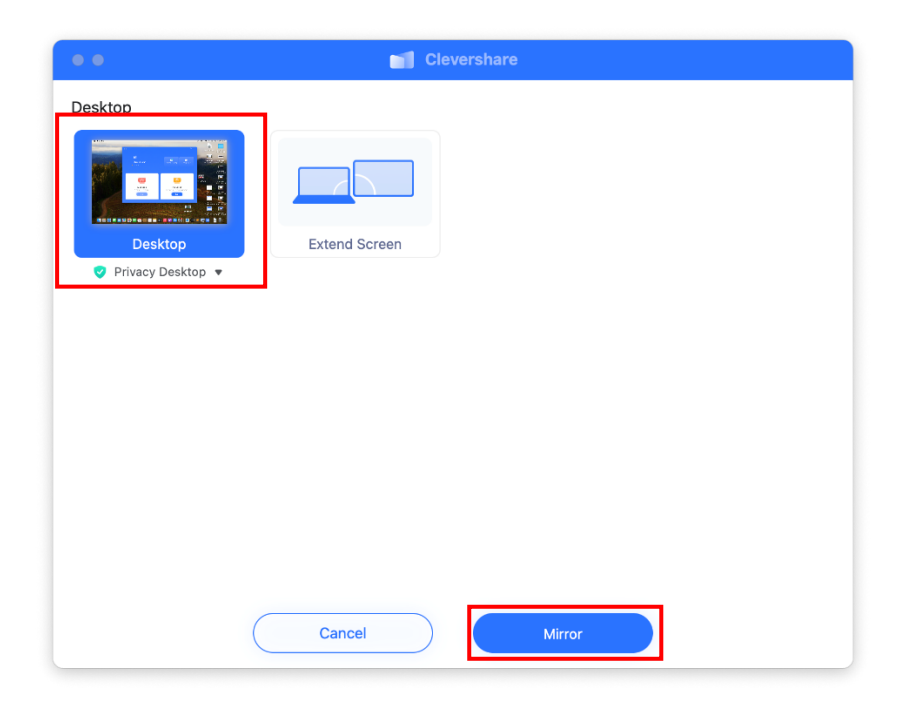

## Accept the request on-screen.

| Desktop<br>Privacy Desktop | Extend Screen                                                                                          |  |
|----------------------------|----------------------------------------------------------------------------------------------------|--|
|                            | Waiting for the receiver to accept<br>Please accept the request in the device<br>list on the receiver. |  |
|                            | Cancel                                                                                                 |  |
|                            |                                                                                                    |  |

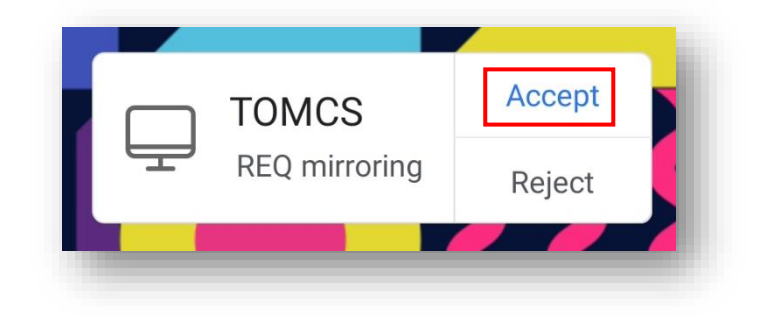

# Desktop Sync

To begin Desktop Sync, select "Start".

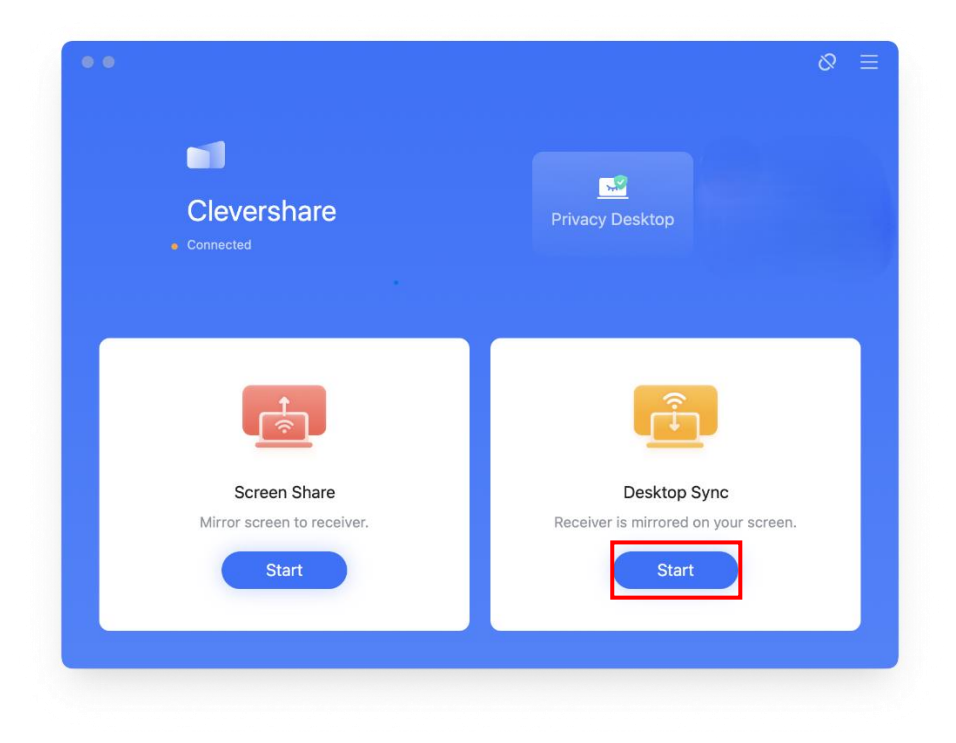

Accept the request on-screen.

| • •     | Clevershare                                                                                            |
|---------|----------------------------------------------------------------------------------------------------|
| Desktop | Extend Screen                                                                                          |
|         | Waiting for the receiver to accept<br>Please accept the request in the device<br>list on the receiver. |
|         | Cancel                                                                                                 |
|         | Cancel Mirror                                                                                          |

Select "Start" on screen.

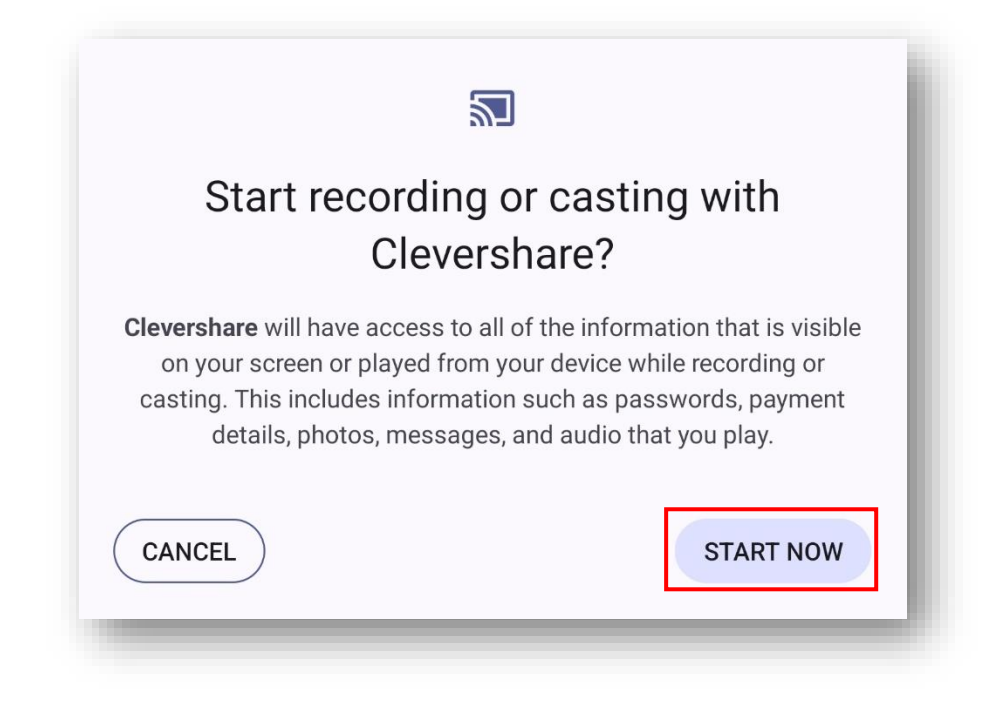

You will now be able to see your screen on your device.

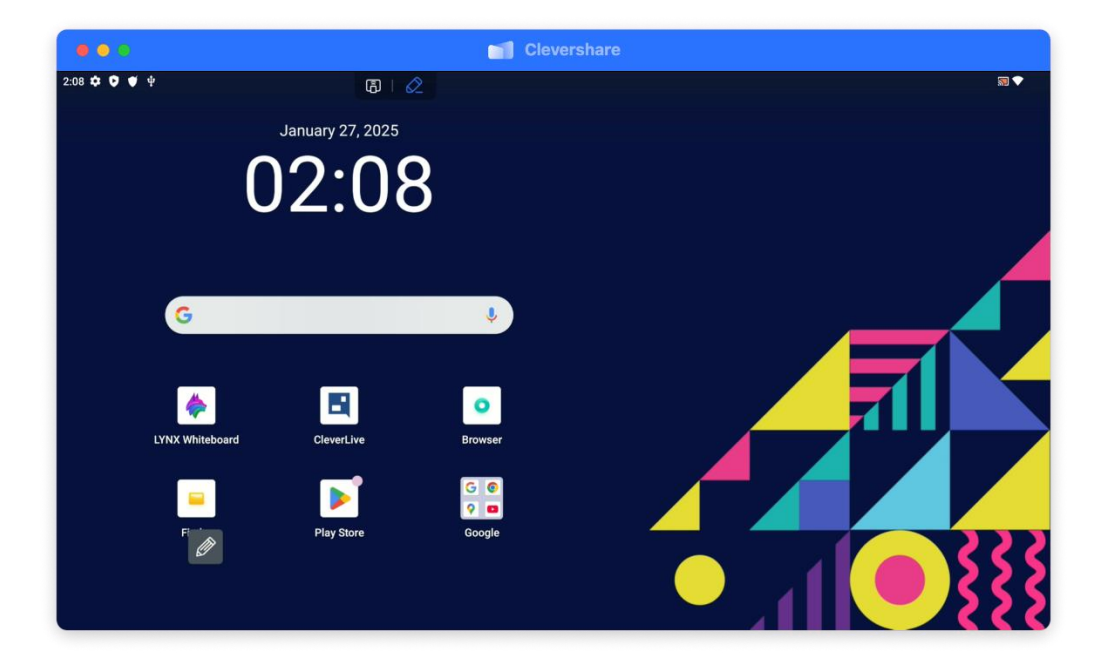

#### Authorising touch

To authorise touch over Desktop Sync, Select Devices.

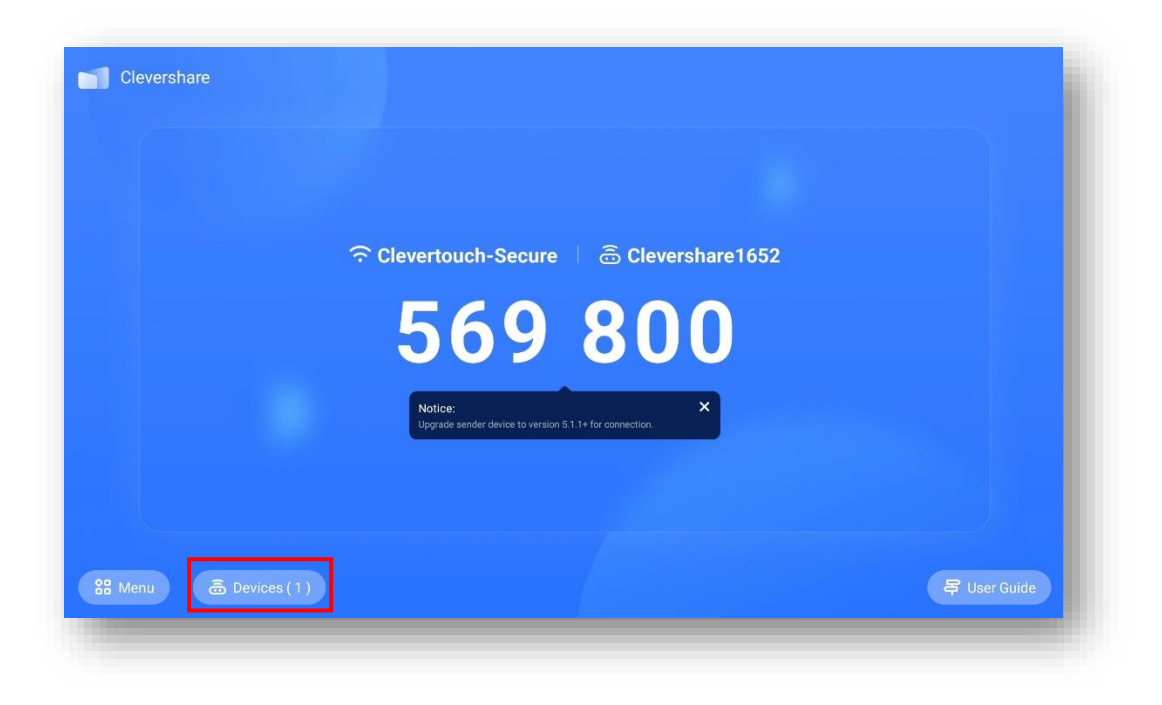

#### Select the finger icon.

| < | Device management |              | 5        |  |
|---|-------------------|--------------|----------|--|
|   | D TOMCS           | Desktop sync | \$ B & U |  |
|   |                   |              |          |  |
|   |                   |              |          |  |
|   |                   |              |          |  |
|   |                   |              |          |  |
|   |                   |              |          |  |

#### Select "Authorize".

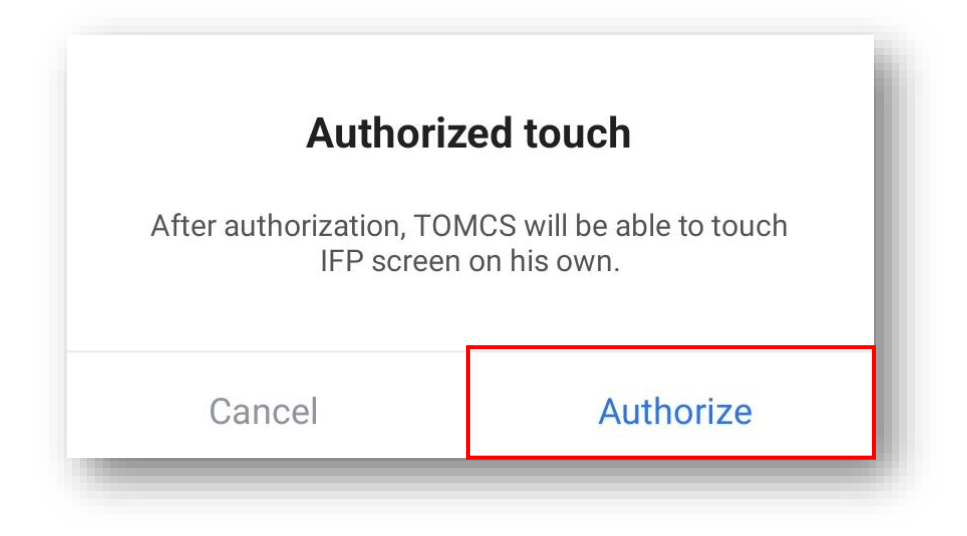

## Privacy Desktop

When connected to Clevershare, select "Privacy Desktop"

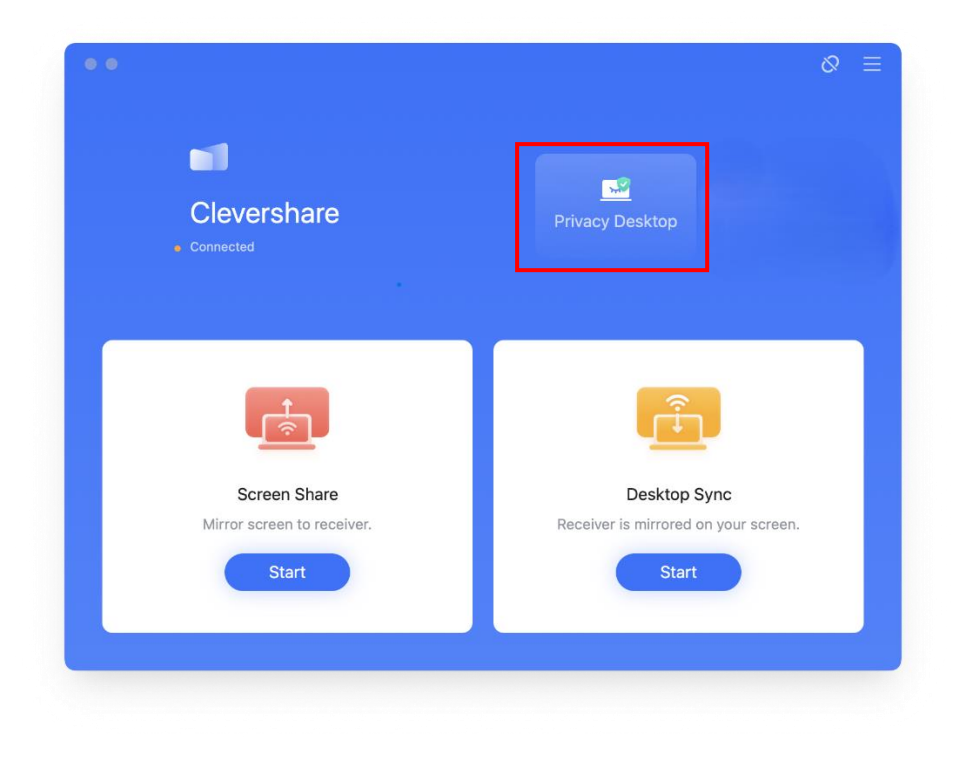

From here, you can hide all notifications and you can hide certain apps on your desktop.

| Hide notifications      |                                                                 |  |
|-------------------------|-----------------------------------------------------------------|--|
| When Privacy Desktop is | on, All notifications will be hidden on receiver.               |  |
| Hide app screen         |                                                                 |  |
| When Privacy Desktop is | on, The screen of the selected apps will be hidden on receiver. |  |
| + 🔄                     |                                                                 |  |
| Add Clev                | Safari                                                          |  |
|                         |                                                                 |  |
|                         |                                                                 |  |
|                         |                                                                 |  |
|                         |                                                                 |  |

# Mobile Application (Android & IOS)

When you first open the desktop application, you will need to enter the 6 digit code shown on your Clevertouch screen.

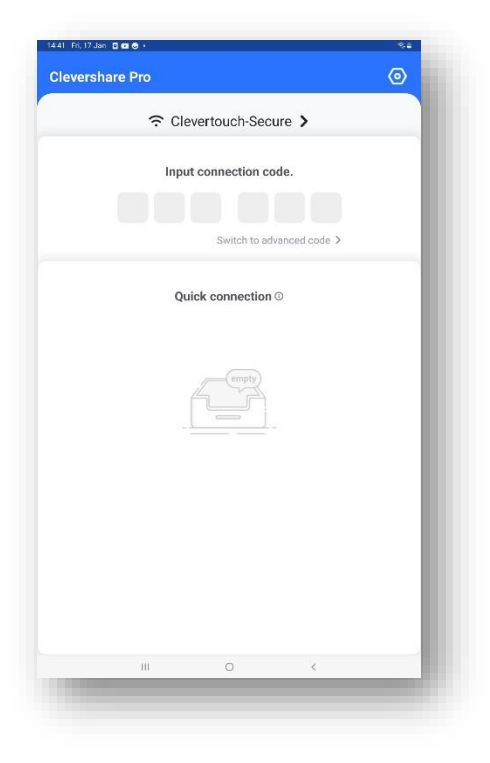

Once connected, you will see the following screen. To screen share, select "Start"

| evershare Pro                             |        | ର ତ          |
|-------------------------------------------|--------|--------------|
| Screen Share<br>Mirror screen to receiver |        | Start        |
| Media                                     | Photo  | Document     |
| Camera                                    | Remote | Desktop Sync |
|                                           |        |              |
|                                           |        |              |
| 10                                        | 0      | <            |

Select Media to share media to the Clevertouch screen.

Select Photo to share an image on the Clevertouch screen.

Select Document to share a document to the Clevertouch screen.

Select camera to record and cast on the Clevertouch screen.

Select Remote to take control of the Clevertouch screen.

Select Desktop Sync to transfer the contents of the Clevertouch screen to the mobile device.

# Screen Grouping

# Creating a group

On your Clevertouch device that you wish to have as your main screen, select "Menu" then "Screen Group".

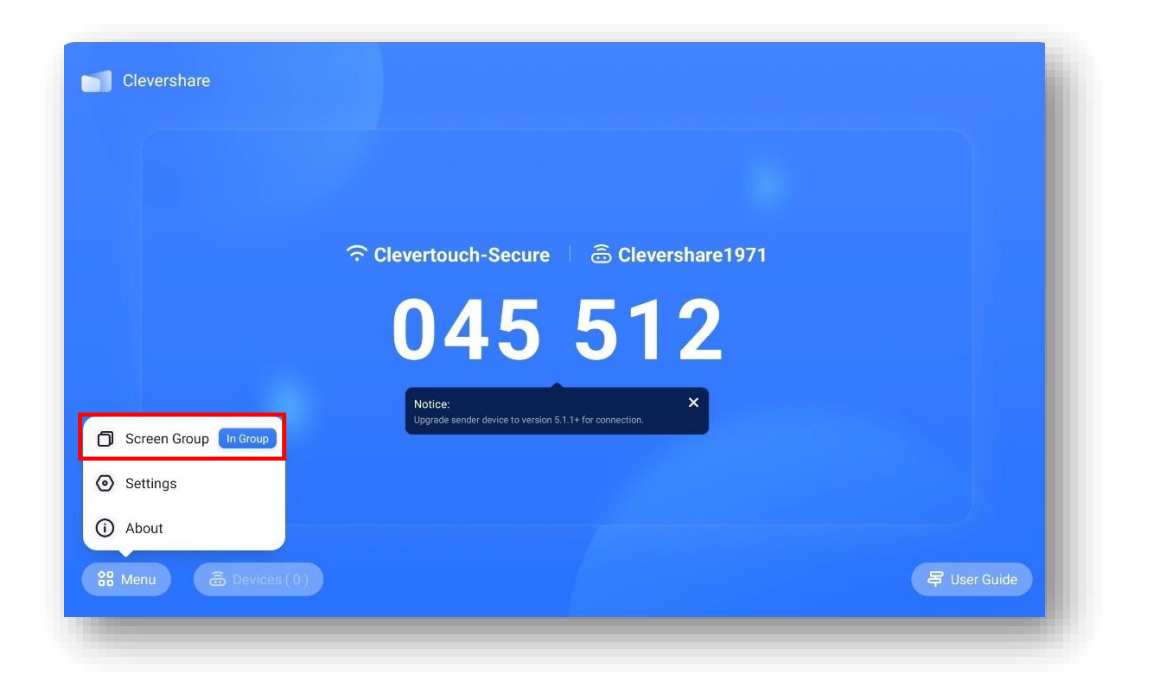

#### Select "Create Group".

|                                                                            | 8                                                                         |  |
|----------------------------------------------------------------------------|---------------------------------------------------------------------------|--|
| I am Main screen                                                           | I am Second screen                                                        |  |
| As Main screen, you can                                                    | As Second screen, you can                                                 |  |
| Broadcast your screen within group.<br>Manage the Second screens in group. | Receive broadcasting from Main screen.<br>Share your screen within group. |  |
| Create Group                                                               | Join Group                                                                |  |
|                                                                            |                                                                           |  |

Once created, you will see the following.

| Screen Copy between multiple IFPs in Screen Group.                                                |
|---------------------------------------------------------------------------------------------------|
| Main screen: Clevershare1971<br>This device is the Main screen now. Broadcast                     |
| One-click Broadcast mode                                                                          |
| Second screens in the screen group                                                                |
| No second screen, you can                                                                         |
| Join this group as second screen on other devices.<br>No longer as main screen Cancel main screen |

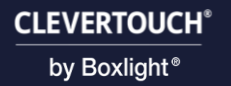

# Joining a group

On your secondary device, select "Menu" then "Screen Group".

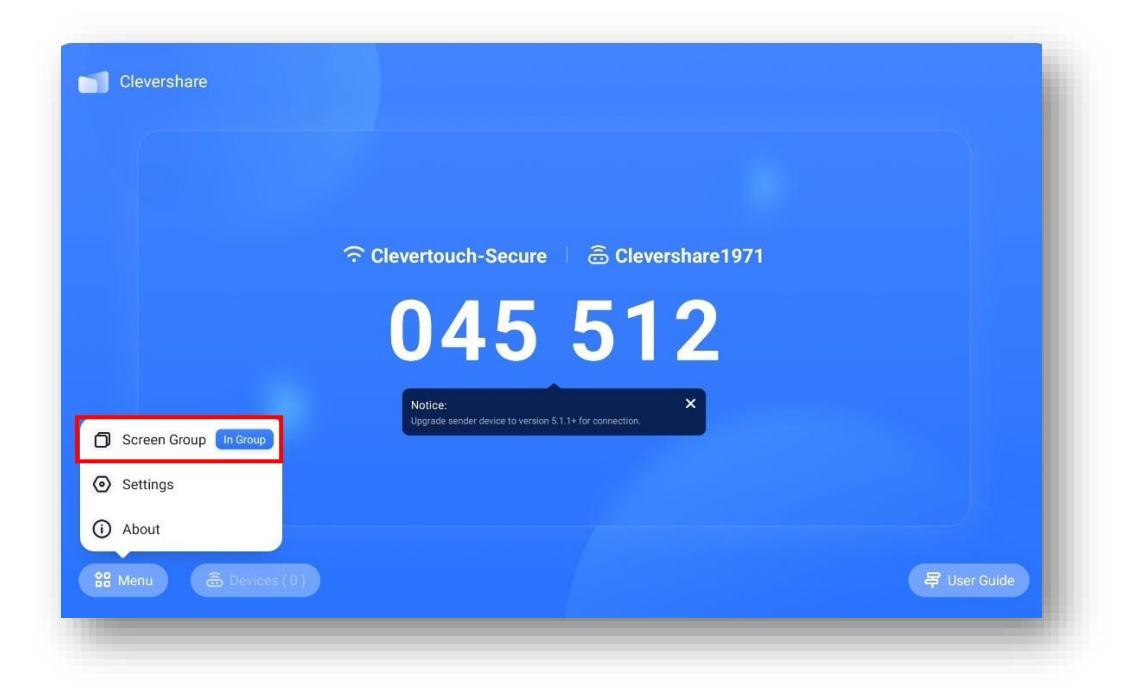

Select "Join Group".

| I am Main screen                                                           | I am Second screen                                                        |
|----------------------------------------------------------------------------|---------------------------------------------------------------------------|
| As Main screen, you can                                                    | As Second screen, you can                                                 |
| Broadcast your screen within group.<br>Manage the Second screens in group. | Receive broadcasting from Main screen.<br>Share your screen within group. |
| Create Group                                                               | Ioin Group                                                                |
| Create Group                                                               | Joint Group                                                               |

Join the main screens group by selecting "Connect and join".

| Screen Copy between multiple IFPs in Screen Group. |                  |  |
|----------------------------------------------------|------------------|--|
| Option 1: Join with PIN code of the main screen.   |                  |  |
|                                                    |                  |  |
| Option 2: Join by connecting the main screen.      |                  |  |
| Clevershare1971                                    | Connect and join |  |
|                                                    |                  |  |
|                                                    |                  |  |
|                                                    |                  |  |
|                                                    |                  |  |

Once you have joined, you will see the following.

| □8 I am Second screen: Clevershare2349    |
|-------------------------------------------|
|                                           |
| Connected                                 |
| Connected to main screen: Clevershare1971 |
|                                           |
|                                           |
| Exit group                                |
|                                           |

# Broadcasting to a group/secondary screen

On your main screen, select "Broadcast".

| Main screen: Clevershare1971<br>This device is the Main screen now.                                                   |
|----------------------------------------------------------------------------------------------------|
| One-click Broadcast mode                                                                                              |
| Second screens in the screen group          B       Clevershare2349         Share to main screen       Share to group |
|                                                                                                    |
|                                                                                                    |

Your main screen will now be broadcast to all screens in your group.

| Main screen: Clevershare1971     Stop Broadcasting       This device is the Main screen now.     Stop Broadcasting |
|----------------------------------------------------------------------------------------------------|
| One-click Broadcast mode                                                                                           |
| Second screens in the screen group                                                                                 |
| Clevershare 2349 Share to main screen Share to group                                                               |
|                                                                                                    |
|                                                                                                    |

# Other features

### Sharing your secondary screen to a main screen

On your main screen, select the screen you would like to view and select "Share to main screen".

|            | Main screen: Clevershare This device is the Main screen n | <b>1971</b><br>now.    | Broadcast       |  |
|------------|-----------------------------------------------------------|------------------------|-----------------|--|
|            | One-click Broadcast mode                                  |                        |                 |  |
| Second scr | eens in the screen group                                  |                        |                 |  |
| Clevers    | hare2349                                                  | Share to main screen S | hare to group – |  |
|            |                                                           |                        |                 |  |
|            |                                                           |                        |                 |  |

#### Sharing your secondary screen to the group

On your main screen, select the screen you would like to view on all screens in the group and select "Share to main screen".

| Main screen: Clevershare1971<br>This device is the Main screen now. Broadcast |  |
|-------------------------------------------------------------------------------|--|
| One-click Broadcast mode                                                      |  |
| Second screens in the screen group                                            |  |
| Clevershare2349     Share to main screen     Share to group     O             |  |
|                                                                               |  |
|                                                                               |  |

# CleverCast

# Pairing your CleverCast

On your device, make sure Hotspot is enabled and set to 5GHz. Give your Hotspot a unique name.

| 11:34 🏟 🛋 🕊 | ß                                                |                  |              | <b>♥</b> @ |
|-------------|--------------------------------------------------|------------------|--------------|------------|
| 6           | Wireless & Network<br>W H, Blintoch, Hittered    | K Hotspot        |              |            |
| 公           | Personal<br>Wallpaper, Multi Window Mode         | Hotspot          |              |            |
| ₹           | Input & Output<br>Sound Settings, Input Settings | Hotspot Settings |              |            |
| $\odot$     | Application                                      | Hotspot Name     | CleverCast > |            |
|             | System                                           | Security         | WPA2 PSK >   |            |
| ^           | late & lime, Language & Keyboord                 | Password         | ······ >     |            |
| U           | ingol Information, Antioxid Vermon               | Frequency        | 5GHz ≻       |            |
|             |                                                  | AP Channel       | Auto >       |            |
|             |                                                  |                  |              |            |
|             |                                                  |                  |              |            |
|             |                                                  |                  |              |            |
|             |                                                  |                  |              |            |
|             |                                                  |                  |              |            |
|             |                                                  |                  |              |            |
|             |                                                  |                  |              |            |

Plug your CleverCast into a USB-C port on your device and wait for it to pair. You will see the following message.

| 34 🗱 📹 🛡 | Ô                                                  |                                              |              | £] ♥ @ |
|----------|----------------------------------------------------|----------------------------------------------|--------------|--------|
|          | Wireless & Network                                 | K Hotspot                                    |              |        |
|          | Personal<br>Wallpaper, Multi-Window Mode           | Hotspot                                      |              |        |
|          | → Input & Output<br>Sound Settings, Input Bettings | Hotspot Settings                             |              |        |
|          | Application                                        | Hotspot Name                                 | CleverCast > |        |
|          | System                                             | Security                                     | WPA2 PSK >   |        |
|          | Date & Time, Language & Keyboard                   | Configuration succeed                        | ······ >     |        |
|          | Legal Information, Android Version                 | Configuration succeed, please unplug Dongle. | 5GHz >       |        |
|          |                                                    | ок                                           | Auto >       |        |
|          |                                                    |                                              |              |        |
|          |                                                    |                                              |              |        |
|          |                                                    |                                              |              |        |
|          |                                                    |                                              |              |        |
|          |                                                    |                                              |              |        |
|          |                                                    |                                              |              |        |

# Sharing your Clevertouch display/device

After pairing your CleverCast with the Clevertouch device, connect it to the device you want to cast from (laptop, tablet, or phone). The LED will blink white, then turn solid white. Once the LED is solid, press the button to begin casting.

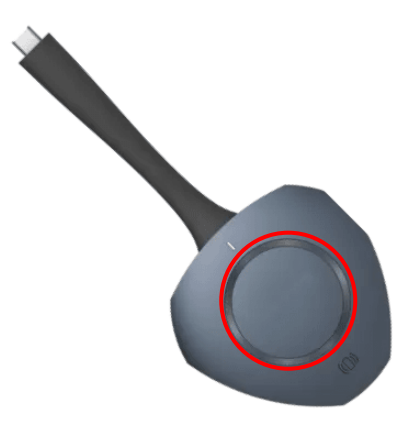

Your casting device will then be shown on your Clevertouch device.

| Cleventouch Technologies // In: X +<br>→ C to cleventouch.com/uk/home |                           | ā                                                   |                                                              |                                                |                                                                  |                                          |                                       |                    |         |       | ☆  | - 0 ×            |
|-----------------------------------------------------------------------|---------------------------|-----------------------------------------------------|--------------------------------------------------------------|------------------------------------------------|------------------------------------------------------------------|------------------------------------------|---------------------------------------|--------------------|---------|-------|----|------------------|
| Select langua                                                         | ge                        |                                                     | CLEVE                                                        | BRTOUC                                         | Raise a ticket<br>CH <sup>®</sup> Innovatio<br>for your<br>world | Support                                  | Partner Portal                        | Book a demo        | Buy now | Сонсе | kt |                  |
| EDUCATION                                                             | HIGHER EDUCATION          | ENTERPRISE                                          | HEALTHCARE                                                   | RETAIL AL                                      | LL PRODUCTS                                                      |                                          |                                       | NEWS               | ABOUT   | Q     | Ů. |                  |
|                                                                       | 🔶 Download LYNX Wh        | iteboard d                                          | 🗇 Compare Interac                                            | tive Displays                                  | Which displ                                                      | ay fits your roo                         | om? [ci                               | .] Login to Clever | rLive   |       |    | READY<br>TO BUY? |
|                                                                       |                           |                                                     |                                                              |                                                |                                                                  |                                          |                                       |                    |         |       |    |                  |
| ŀ                                                                     | т                         | ransfo<br>Cor                                       | orm the<br>nmuni                                             | e way<br>icate a                               | you Co<br>and Co                                                 | llabo<br>nnec                            | orate,<br>:t                          |                    |         |       |    |                  |
|                                                                       | <b>T</b><br>Multi<br>sig  | <b>Transfo</b><br>Cor<br>i-award-wir<br>gnage, roor | orm the<br>mmuni<br>nning Intera<br>m booking a              | e way<br>icate a<br>active displand softwa     | you Co<br>and Co<br>lays, comme<br>are to suit ev                | ollabo<br>nnec<br>ercial dis<br>ery envi | orate,<br>t<br>plays, dig<br>ronment. | ital               |         |       |    |                  |
|                                                                       | T<br>Multi<br>si<br>Mutto | iransfo<br>Cor<br>i-award-wir<br>gnage, roor        | orm the<br>mmuni<br>nning Intera<br>m booking a<br>booking a | e way<br>icate a<br>active displ<br>and softwa | you Co<br>and Co<br>lays, comme<br>are to suit ev                | ellabo<br>nnec<br>ercial dis<br>ery envi | plays, dig<br>ronment.                | ital<br>Rom Booki  | 2)      |       |    |                  |

#### Sharing multiple devices

If you wish to cast multiple devices to the Clevertouch device, you can hold the button, and the device will be added alongside any concurrent casts.

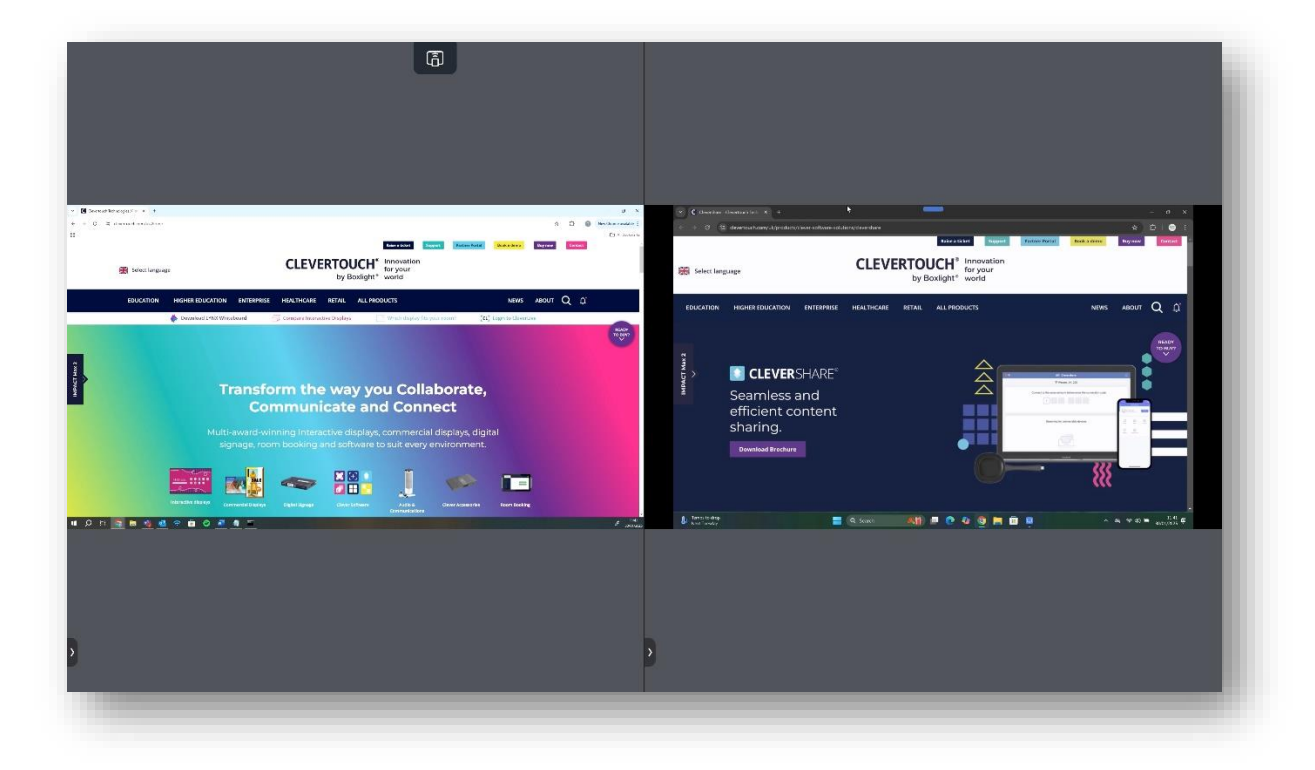

## Hardware Virtualization – Teams, Google Meet & Zoom

Once your CleverCast is paired with your Clevertouch device, you can use hardware virtualization. Plug your CleverCast into your laptop and follow the below steps. (Hardware virtualization is only available on the UX Pro Edge)

#### Teams

Start a teams call and select the dropdown.

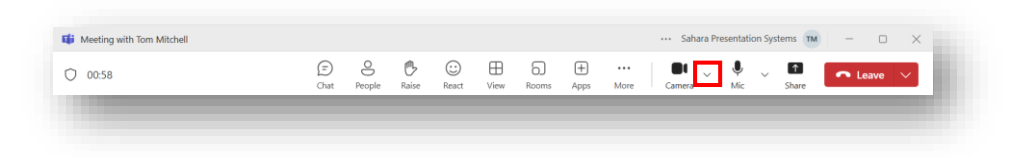

#### Select "M-Media" (Multi-Media).

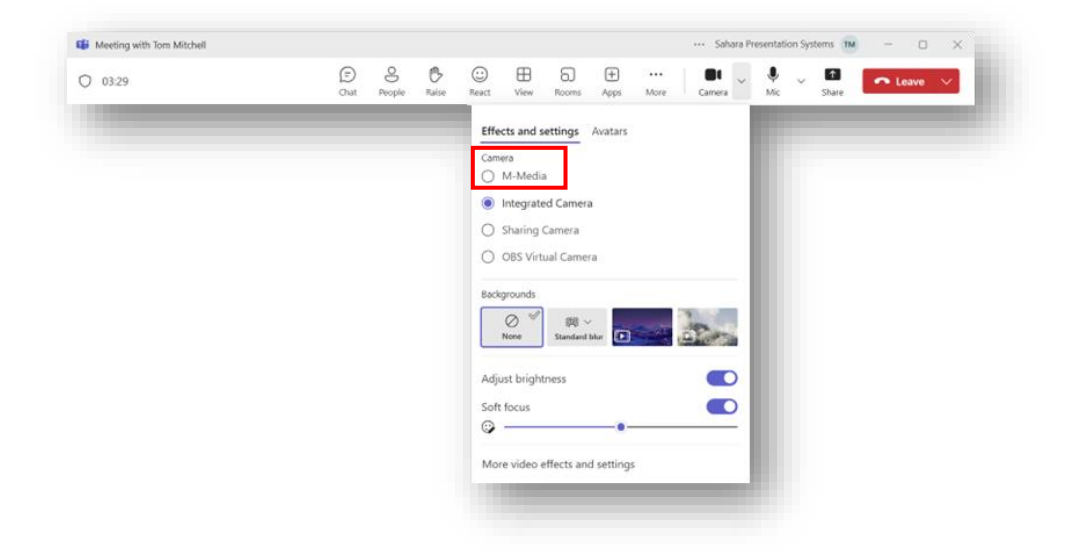

#### Google Meet

Start a Google Meet call and select the dropdown.

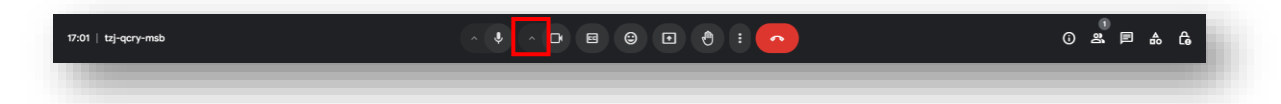

Select the second dropdown and then select "M-Media".

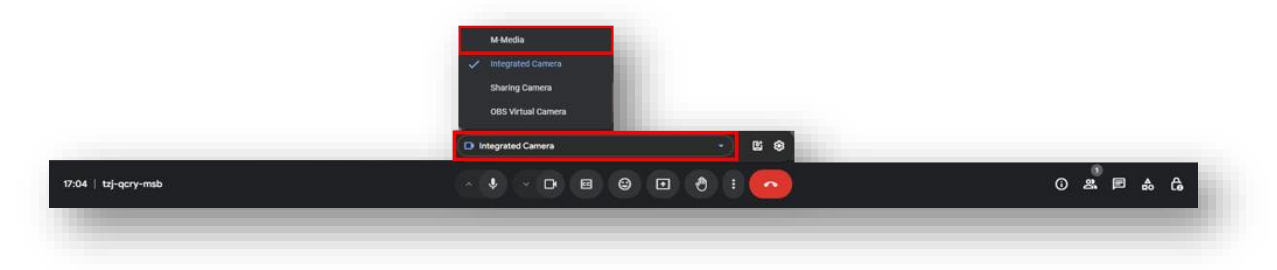

#### Zoom

Start a Zoom call and select the dropdown.

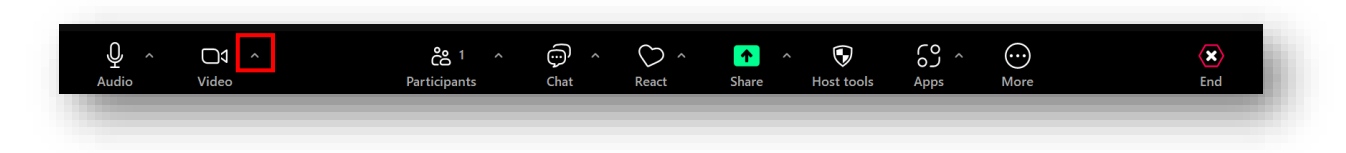

#### Select "M-Media".

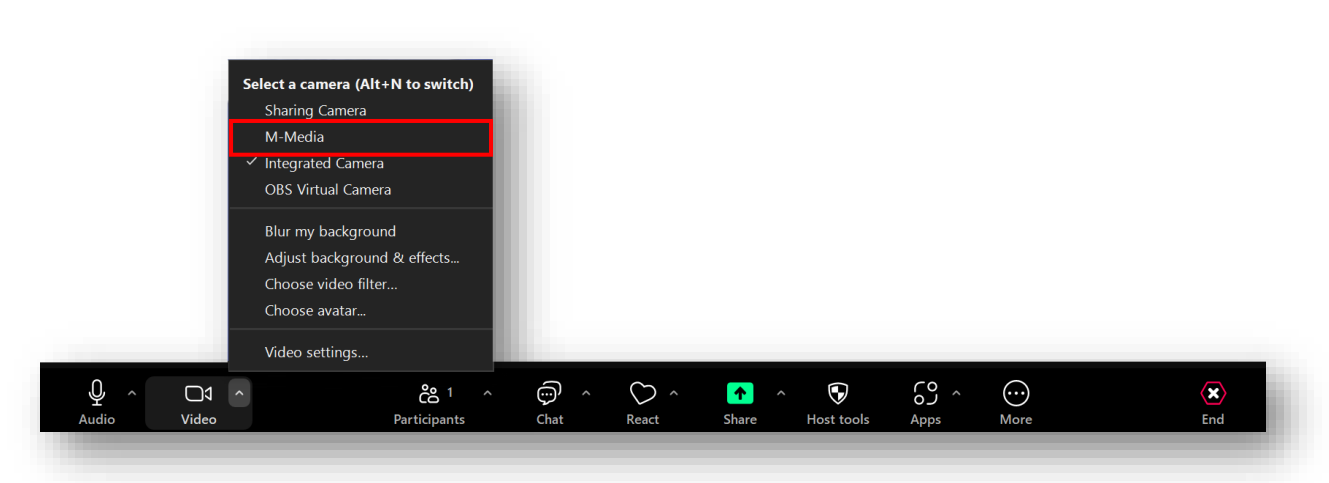

# FAQ's

How do I update Clevershare?

1. Select "Menu" then "About".

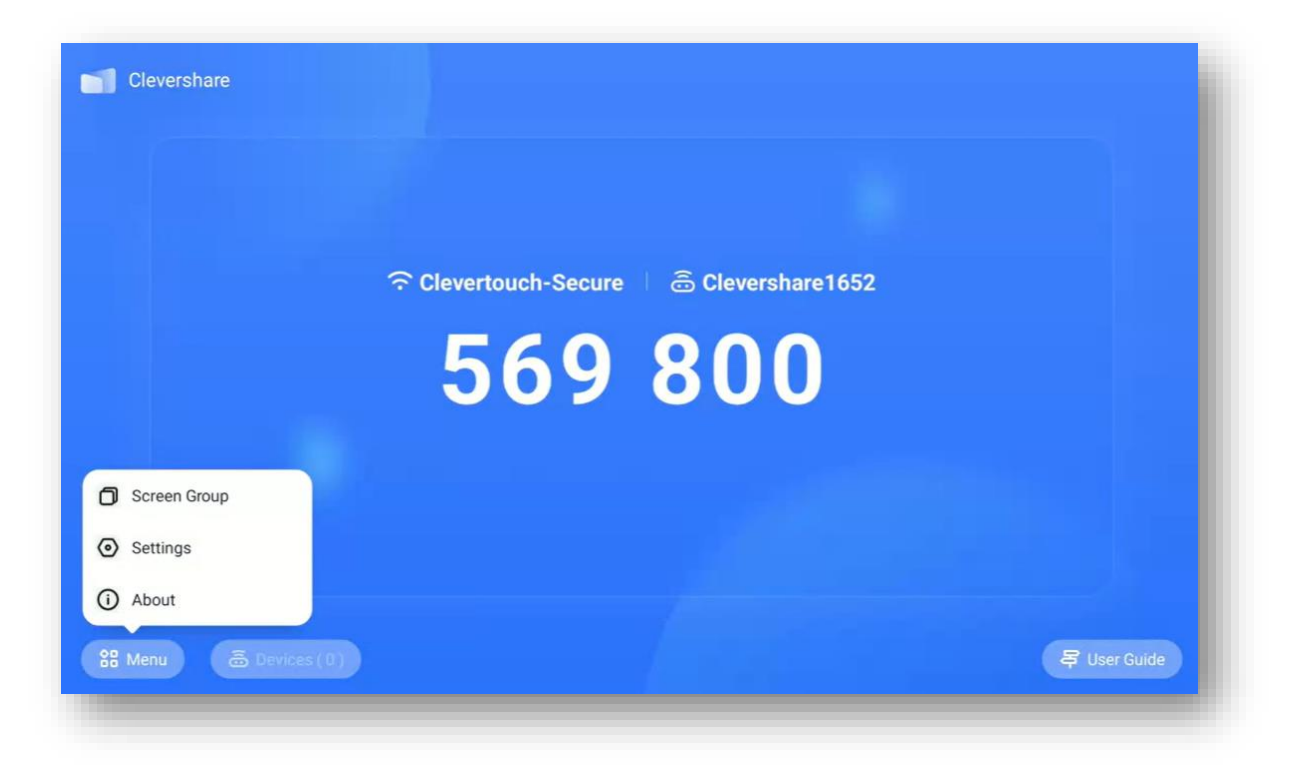

2. If an update is available, you can select "Update". If there is no update, this page will let you know you are on the latest version.

| Clevershare v5.8.0.7199                                                                                                    |  |
|----------------------------------------------------------------------------------------------------|--|
| A new version 5.9.2.7515 found                                                                                                    |  |
| **Welcome to the latest Clevershare Update**                                                                                                    |  |
| <ol> <li>Added Settings lock</li> <li>Added Dongle Compatibility Mode</li> <li>Added iPad Touch functionality</li> <li>Resolved an issue with Clevershare auto-starting on</li> </ol> |  |
| Update                                                                                                    |  |
| User Arreament Drivery Policy                                                                                                    |  |
| Copyright @ 2017-2025 Clevershare. All Rights Reserved                                                                                                    |  |

What is my CleverCast compatible with?

CleverCast is compatible with all devices running Android 11 and above.

# Enrolling your CleverHub to Clevertouch MDM

Open Clevertouch MDM app on your CleverHub and enter your account name.

| LEVERTOUCH MDM                                                                                                    | :                                                                                                    |
|----------------------------------------------------------------------------------------------------|----------------------------------------------------------------------------------------------------|
| CEVERTOUCH MDM platform makes remote device management easier tan ever.         CEVERTOUCH MDM platform makes remote device management easier tan ever.         CEVERTOUCH MDM platform makes remote device management easier tan ever.         CEVERTOUCH MDM platform makes remote device management easier tan ever.         CEVERTOUCH MDM platform makes remote device management easier tan ever.         CEVERTOUCH MDM platform makes remote device management easier tan ever.         CEVERTOUCH MDM account. | Activate and enroll your device<br>If you already have a CLEVERTOUCH MDM account, start here to enroll<br>this device<br>Inter your account name:<br>Account Name<br>Accept terms and conditions |
| CREATE ACCOUNT                                                                                                    | Click here to enroll using the 'Advanced wizard'                                                                                                    |

#### Select "Enroll".

| D1 ■ ⊕ ♥<br>CLEVERTOUCH MDM                                               | •                                                                                                    |
|---------------------------------------------------------------------------|----------------------------------------------------------------------------------------------------|
| CLEVERTOUCH MDM platform makes remote device management easier than ever. | Activate and enroll your device<br>If you already have a CLEVERTOUCH MDM account, start here to enroll<br>this device<br>Enter your account name:<br>Saharapic |
| Register a new account                                                    | ENROLL                                                                                                    |
| CLEVERTOUCH MDM account.                                                  | Click here to enroll using the 'Advanced wizard'                                                                                                    |

After enrolment, Clevertouch MDM will display your Device ID, Domain and Tags for the display.

| 1:01 ■ ⊕ ♥ ♥<br>CLEVERTOUCH MDM                               | ā |   | ÷ |
|---------------------------------------------------------------|---|---|---|
| Device ID<br>Domain<br>saharapic<br>Tags<br>• Bettan DA • new |   | 2 |   |
|                                                               |   |   |   |

On your PC, navigate to <a href="https://www.clevertouch.glbth.com/">https://www.clevertouch.glbth.com/</a> and log in.

After signing in, select the devices tab.

| 94<br>Total devices | .ol 9           | Total users                | Active us  | ers Q                                                  |
|---------------------|-----------------|----------------------------|------------|--------------------------------------------------------|
| S Connected devices | φ (             | Last seen device locations | ۵ 🗖        | Recently enrolled devices                              |
| 80                  |                 |                            |            | For Nadav (%28742732044)<br>Hist 71,7024               |
| 60                  |                 | (-10 ) - 1                 | -          | 104pport (UM61472(08333)<br>Mar 20.2023<br>print 668   |
| 40                  |                 | 100 X 100                  | 5 6 -      | 702xx89274x8x2<br>Seep 10, 2022<br>101,30,104,243      |
| 20                  |                 |                            | 1.63 -     | office android 7 plus best (50407as2bs.<br>log 51,2022 |
| 0<br>4H BH 24H      | >24H            | A second                   |            | gerna (302597259c953)<br>37240.01254                   |
| =                   | 🔊 🔊 Lact comman | de DSd                     | stribution |                                                        |

Your newly enrolled CleverHub will be shown here.

|    | Devi | ces Grou | ip: All           |                              | Q Search                    | $\overline{\pi}$         |                    |                     | 🕴 + 🖘                  | G 🔳 🛛         | Groups |
|----|------|----------|-------------------|------------------------------|-----------------------------|--------------------------|--------------------|---------------------|------------------------|---------------|--------|
| -0 |      | os = \$  | Hardware ID 🗘     | Name 🗘                       | Email 🗘                     | Last seen ~              | Policy-Klosk \Xi 💲 | Tags 👳              | First Register 🗘       | Groups        |        |
| 9  |      | -        | Secularity (1988) | V Metalan                    |                             | () Mar 26, 2024, 1:20 PM | •                  | (NEW)               |                        | (New devices) |        |
|    |      | -        | AND ADD           | ¥ 9999                       |                             | () Mar 26, 2024, 12:50 _ |                    | HQ (III)            |                        |               | :      |
| Ê) |      | -        | 102001234802      | 1                            | artist hereignes which can  | () Mar 26. 2024, 11:42 A | 57                 | (1999)              | Sep 16. 2022, 3:52 PM  | (New devices) | :      |
| ¢. |      | -        | 4071032000713     | / UXPRO                      | perior y district pro-      | () Mar 26, 2024, 10:43   |                    | new Belfast QA (TM  |                        | New devices   | :      |
|    |      | -        | a:075mmt3         | 🖋 beta75plus                 | southerspit dignal com      | () Mar 26, 2024, 7:38 AM | 4                  | beta bmm7Stest sa01 |                        |               | :      |
|    |      | -        | periodiclass701   |                              |                             | Mar 26, 2024, 7:31 AM    |                    |                     |                        |               | :      |
|    |      | -        | *********         | /                            |                             | () Mar 25, 2024, 2:33 PM | 4                  | (new)               |                        | New devices   | I      |
|    |      | -        | Mint Passela da   | CT-EVENT-04                  |                             | () Mar 25, 2024, 2:04 PM | 4                  | EDU EVENT INFOCOMM  |                        |               | 1      |
|    |      | -        | KOF42752C4A       | 🖉 For Nadav                  |                             | () Mar 25. 2024. 9:42 AM | 4. <mark>.</mark>  | (new)               | Mar 11, 2024, 4:42 PM  | New devices   | 1      |
|    |      | -        | with the set      | 🖋 robjack                    |                             | () Mar 22, 2024, 8:42 PM | 4                  | rabjack             |                        |               | :      |
|    |      | -        | Software N        | 🖋 office android 7 plus test | edur har ought we have have | () Mar 13, 2024, 3:49 PM |                    | (new)               | Sep 13, 2022, 11:18 AM | New devices   | :      |
|    |      | -        |                   | / IMPACT Lux                 | sugger fighter apply over   | () Mar 13, 2024, 9:47 AM |                    | (new)               |                        | (New devices) | :      |
|    | _    | -        | -                 | # 111Y - Rolfast             | ceners elle contornet com-  | 0 Mar 11 2024 9 TA AM    |                    | man Baifact CA      |                        | New Amiras    |        |

Select the pen icon to rename your CleverHub.

|   | Devi | Ces Grou | ıp: All            |                              | Q Search                          | $\overline{\pi}$          |                    |                     | 🏺 + GD                 | с ш           | Groups |
|---|------|----------|--------------------|------------------------------|-----------------------------------|---------------------------|--------------------|---------------------|------------------------|---------------|--------|
| ō |      | os = 0   | Hardware ID 🗘      | Name 🗘                       | Email 🗘                           | Last seen 🗸               | Policy-Klosk \Xi 💲 | Tags 👳              | First Register 🗘       | Groups        |        |
| > |      | -        | beauto-bach-challs | y below to a                 |                                   | () Mar 26. 2024, 1:20 PM  | 1                  | new                 |                        | (New devices) | 1      |
|   |      | -        | a00754/014         | ▶ 9999                       |                                   | () Mar 26, 2024, 12:50    |                    | HQ (2)              |                        |               | :      |
| 3 |      | -        | 100411440          | 1                            | atting hereign environments and   | () Mar 26. 2024, 11:42 A. | -<br>              | (max)               | Sep 16, 2022, 3:52 PM  | New devices   | ÷      |
| > |      | -        | 40700200010        | / UXPR0                      | percent distribution pro-         | () Mar 26, 2024, 10:43    |                    | new Belfast QA TH   |                        | New devices   | :      |
|   |      | -        | activitament)      | / beta75plus                 | contracting to depend on the      | () Mar 26, 2024, 7:38 AM  | 4                  | beta bmm75test sa01 |                        |               | E      |
|   |      | an.      | ante lindow (10)   | ✓ sales office               |                                   | () Mar 26, 2024, 7:31 AM  |                    |                     |                        |               | 1      |
|   |      | an.      | *********          | /                            |                                   | () Mar 25. 2024, 2:33 PM  | 4                  | (new)               |                        | New devices   | I      |
|   |      | -        | Mint Passela Na    | CT-EVENT-04                  |                                   | () Mar 25, 2024, 2:04 PM  | 4                  | EDU EVENT INFOCOMM  |                        |               | 1      |
|   |      | -        | 102742752044       | 🖋 For Nadav                  |                                   | () Mar 25. 2024. 9:42 AM  | 4 ×                | (new)               | Mar 11, 2024, 4:42 PM  | New devices   | 1      |
|   |      | -        | x437564675         | 🖋 robjack                    |                                   | () Mar 22, 2024, 8:42 PM  | 4                  | rabjeck             |                        |               | :      |
|   |      | -        | Mill Tan Doc H     | 🖋 office android 7 plus test | estar har collective four blacks. | () Mar 13, 2024, 3:49 PM  |                    | (new)               | Sep 13, 2022, 11:18 AM | New devices   | :      |
|   |      | -        |                    | / IMPACT Lux                 | sugger (distancy), out            | () Mar 13, 2024, 9:47 AM  |                    | (new)               |                        | New devices   | 1      |
|   | _    | -        |                    | # 111Y - Rolfast             | reners alle motionet con-         | (1) Mar 11 2024 9-34 AM   |                    | man Balfact DA      |                        | New Amiras    |        |

# Linking your CleverHub to CleverLive

From the home screen, Open CleverLive.

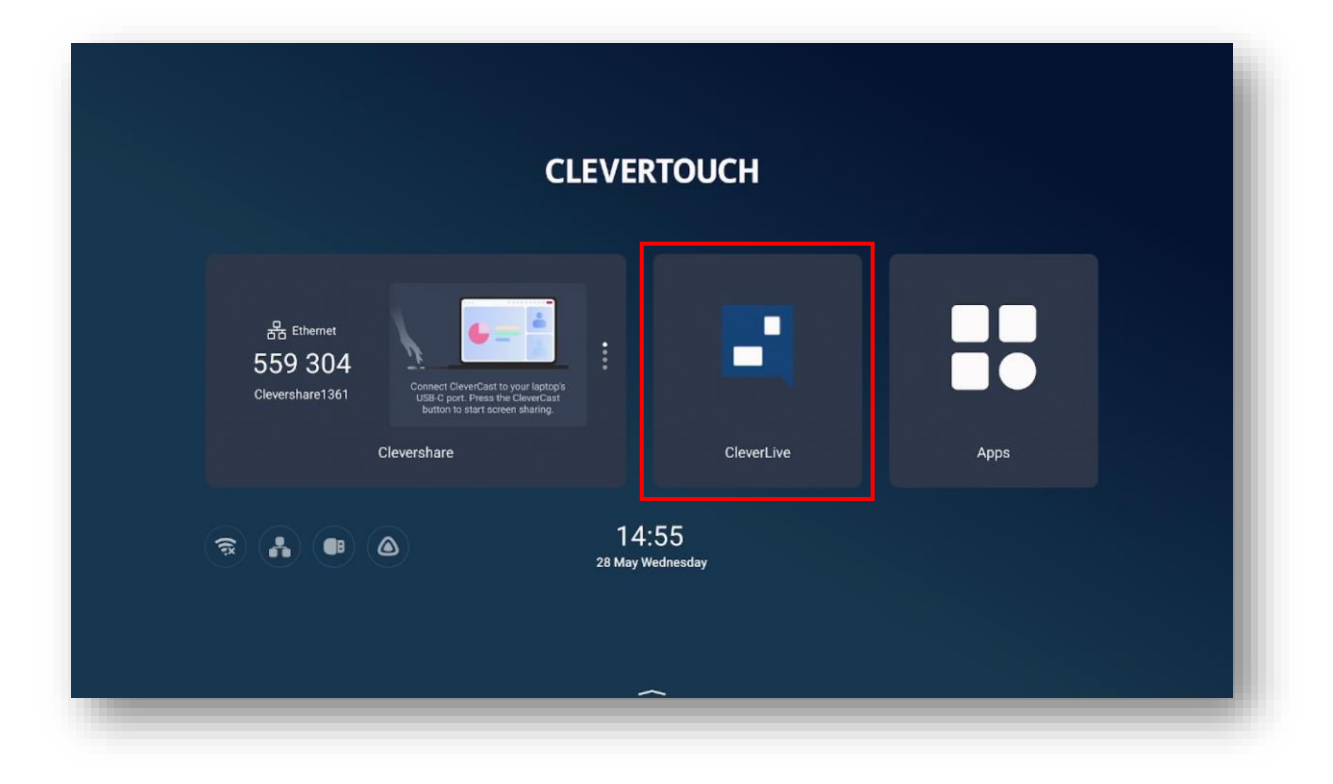

Select the settings cog.

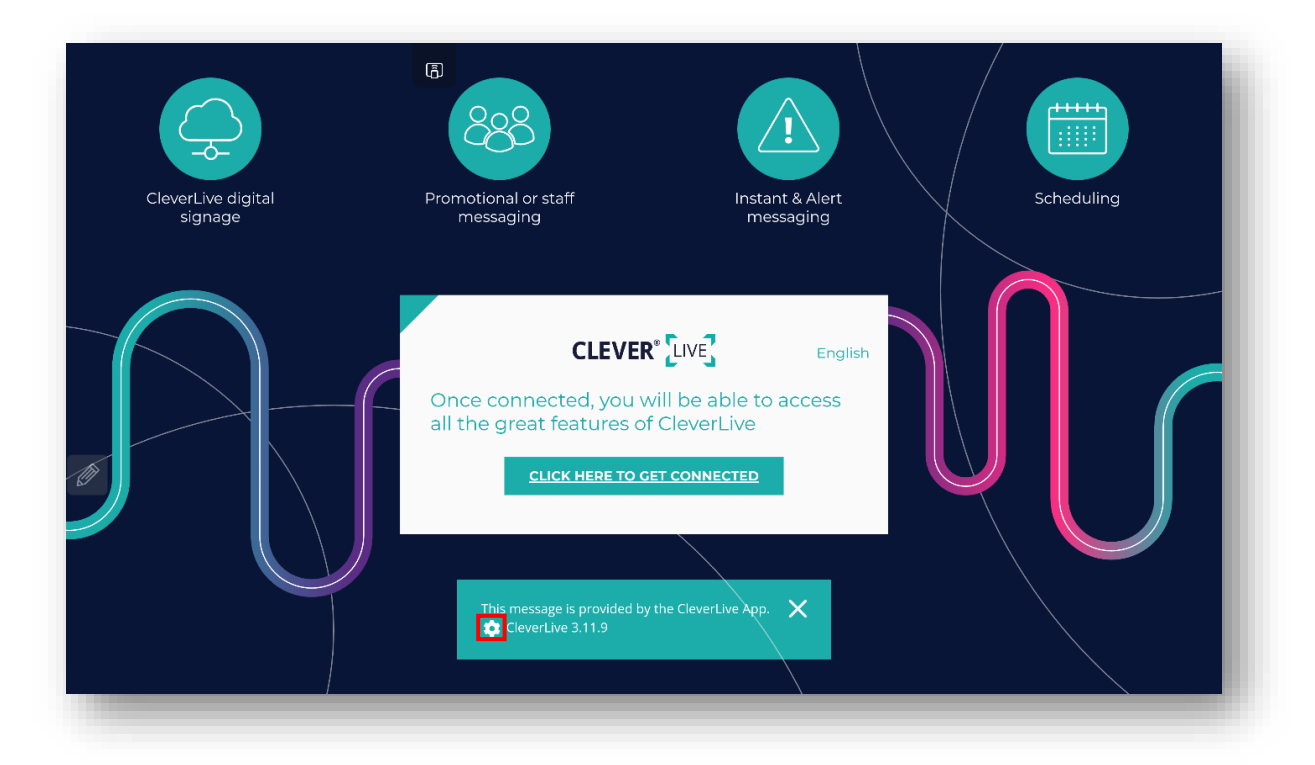

Go into Settings.

|                     | CleverLive System Status           |
|---------------------|------------------------------------|
| Settings            | Player Name                        |
| WiFi<br>MAC:<br>IP: | LAN<br>MAC:<br>IP: 192.168.200.238 |
|                     |                                    |
|                     |                                    |

Select "Check for new software updates".

| ABOUT                                                                                            |  |
|--------------------------------------------------------------------------------------------------|--|
| Current Version<br>3.11.9                                                                        |  |
| Check for new software updates<br>Click this button to check for a software update to CleverLive |  |
| CleverLauncher<br>Click this button to install or upgrade CleverLauncher                         |  |
| GENERAL                                                                                          |  |
| Start with OS<br>Automatically connect to CleverLive when OS boots                               |  |
| Delay before starting with OS<br>How may seconds to wait before the aplication is launched       |  |
| Use as digital signage Use application for digital signage                                       |  |
| Hide on touch<br>Automatically hide the Messenger on touch                                       |  |
| PIN Code                                                                                         |  |

Follow the on-screen instructions to update CleverLive.

| ABOUT                                                                                                    |                                              |  |     |   |  |  |  |
|----------------------------------------------------------------------------------------------------|----------------------------------------------|--|-----|---|--|--|--|
| Current Version<br>3.11.9                                                                                                    |                                              |  |     |   |  |  |  |
| Check for new software<br>Click this button to check for a                                                                               | e updates<br>a software update to CleverLive |  |     |   |  |  |  |
| CleverLauncher                                                                                                    |                                              |  |     |   |  |  |  |
| Click this button to the tall of upgrade Claude sunchar<br>GENERAL 3.11.22 upgrade is available. Would you like to download and install? |                                              |  |     |   |  |  |  |
| Start with OS<br>Automatically con                                                                                                    | No                                           |  | Yes | _ |  |  |  |
| Delay before starting w<br>How may seconds to wait bef                                                                                   | rith OS<br>fore the aplication is launched   |  |     |   |  |  |  |
| Use as digital signage<br>Use application for digital sign                                                                               | nage                                         |  |     |   |  |  |  |
| Hide on touch<br>Automatically hide the Messe                                                                                            | enger on touch                               |  |     |   |  |  |  |
| PIN Code                                                                                                    |                                              |  |     |   |  |  |  |

On your desktop/laptop go to <u>www.Cleverlive.com</u>, select "Sign up" and follow the instructions to create your account or enter your login details for an already existing account.

| BOARD |                               |                                   |         |   |
|-------|-------------------------------|-----------------------------------|---------|---|
| DASHE | CLEVER LIVE                   |                                   | English | × |
|       | CLEVERLIVE<br>DIGITAL SIGNAGE | Sign in                           |         |   |
|       | Search                        | <section-header></section-header> |         |   |

On your Clevertouch device, open the CleverLive app and you will be prompted with a Pin code & a QR code. If you are signed into CleverLive on your mobile browser you can scan the QR code to add your screen to your account, otherwise, head over to the CleverLive website and follow the steps below.

|   | B<br>CLEVER <sup>®</sup> کاریک                                                                                                    |                                                                                                    |   |
|---|----------------------------------------------------------------------------------------------------|----------------------------------------------------------------------------------------------------|---|
|   | Here is your CleverLive pin code.<br>Use this code to connect your player                                                                                         | to your CleverLive account.                                                                                                    |   |
| Ø | <b>Important:</b><br>Please do not close this screen until you have<br>connected to your account. Once this screen is closed,<br>the pin code is no longer valid. | Pin code:<br>1c48558d                                                                                                    |   |
|   | If you need to configure your network firewall to allow<br>connection, please visit this page for more information<br><u>www.cleverlive.com/firewall</u>          | If you need to quickly connect multiple<br>screens, login to CleverLive, using your<br>mobile phone, then scan these QR codes<br>on each of your screens |   |
|   |                                                                                                    |                                                                                                    | - |

Return to <u>www.Cleverlive.com</u> and sign in.

| BOARD  |                               |                                                            |                                                                                                    |         |   |
|--------|-------------------------------|------------------------------------------------------------|----------------------------------------------------------------------------------------------------|---------|---|
| DASHE  |                               |                                                            |                                                                                                    | English | ~ |
|        | CLEVERLIVE<br>DIGITAL SIGNAGE | * 0                                                        | Sign in                                                                                                    |         |   |
| Search | rch ()                        | Sign in<br>Login<br>Mandadeleversa,dfigmal.com<br>Passoral | Not sure if you need CleverLive? Sign<br>up for our 30 day free trial or click the<br>find out more button below.<br>FURD OUT MORE<br>SIGN UP FOR A 30 CAY FREE TRIAL |         |   |

### Select Screens.

| BOARD |                               | PRESENTATIONS  | SCREENS LIBRAN        | RY INTERFACES      | APPS     |                              |
|-------|-------------------------------|----------------|-----------------------|--------------------|----------|------------------------------|
| DASH  |                               |                |                       |                    |          | Search                       |
|       | CLEVERLIVE<br>DIGITAL SIGNAGE | * 0            |                       |                    |          | Using 13.2 KB (0%) of 2 GB 🚯 |
|       | Search                        | Admin          |                       |                    |          |                              |
|       |                               |                |                       |                    | ?        |                              |
|       |                               | tommitchell125 | Logout tommitchell125 | Personalise        | Help     | _                            |
|       |                               | 2              | E 🕄                   |                    | \$       |                              |
|       |                               | Users          | Room Booking          | Site Functionality | Settings | -                            |
|       |                               |                | V                     |                    |          |                              |

Select the "+" icon to add the screen.

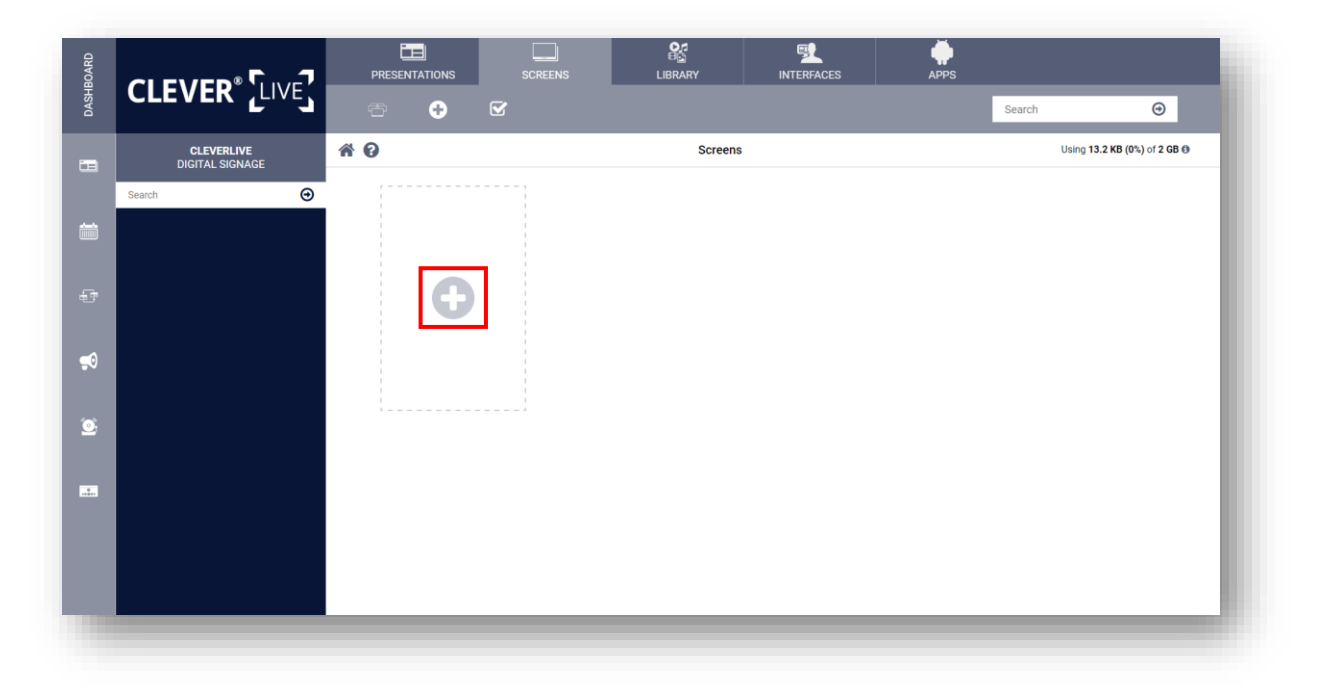

| BOARD           |                               | PRESENTATIONS SCREENS | LIBRARY | پ<br>APPS |         |                     |
|-----------------|-------------------------------|-----------------------|---------|-----------|---------|---------------------|
| DASHE           |                               | æ                     |         |           | Search  | Θ                   |
| •               | CLEVERLIVE<br>DIGITAL SIGNAGE | * 0                   | Screens |           | Using 1 | 3.2 KB (0%) of 2 GB |
| <b> </b>        | Search 📀                      | Pin<br>1c48558d       |         |           |         |                     |
| Ð               |                               | Cancel Submit         |         |           |         |                     |
| <b>9</b> 0      |                               |                       |         |           |         |                     |
| ۲               |                               |                       |         |           |         |                     |
|                 |                               |                       |         |           |         |                     |
|                 |                               |                       |         |           |         |                     |
| https://www.cle | entive.com                    |                       |         |           |         |                     |

Enter the Pin that is showing on your Clevertouch device & click "Submit".

Your IMPACT Lux will now show in the "Screens" tab. Click the edit icon to rename.

| 30ARD |                         | PRESENTATIONS | SCREENS      |         | INTERFACES | ې<br>APPS |         |                     |
|-------|-------------------------|---------------|--------------|---------|------------|-----------|---------|---------------------|
| DASHE | CLEVER LIVE             | ð 🕂           |              |         |            |           | Search  | Θ                   |
|       | CHOOSE PRESENTATION     | * 0           |              | Screens |            |           | Using 4 | 19 MB (20%) of 2 GB |
|       | Search \varTheta        |               |              |         |            |           |         |                     |
|       | CM-L-Text-1             |               |              |         |            |           |         |                     |
|       | L-Alert-00805           |               |              |         |            |           |         |                     |
|       | L-Corp-Hosp             | 0             | Default      |         |            |           |         |                     |
| -0    | Pres-00320              |               | (unassigned) |         |            |           |         |                     |
| ~     | Test Belfast            |               | (units)      | • F     |            |           |         |                     |
| 0     | Toms First Presentation |               |              |         |            |           |         |                     |
|       | Tree                    |               |              |         |            |           |         |                     |
|       | totem                   |               |              |         |            |           |         |                     |
|       |                         |               |              |         |            |           |         |                     |
|       |                         |               |              |         |            |           |         |                     |
|       |                         |               |              |         |            |           |         |                     |

Rename your screen and select "Save".

|                               | PRESENTATIONS                                                 | SCREENS | LIBRARY        | INTERFACES                 | APPS | Search  | Θ                     |
|-------------------------------|---------------------------------------------------------------|---------|----------------|----------------------------|------|---------|-----------------------|
| CLEVERLIVE<br>DIGITAL SIGNAGE | * 0                                                           |         | Editing Screen | Default                    |      | Using 4 | 19 MB (20%) of 2 GB 🚯 |
| Search                        | Name<br>MPACT Lux<br>Presentation<br>(Disabled)<br>Cancel Saw |         | Room Booking   | ▼<br><sup>©</sup> Advanced |      |         |                       |

# **Display Settings**

If you are connecting your CleverHub to an external display, you will be given the following options to duplicate or extend the screen. You can also choose the layout of the screens.

| <                                                                    | Display settings                    |  |
|----------------------------------------------------------------------|-------------------------------------|--|
| Manager<br>1200<br>HDMI_OUT2 (2)<br>Duplicate                        |                                     |  |
| L C Duplicate<br>Make the screen display the<br>main screen content. | nen drag to rearrange the position. |  |
| Extend<br>Larger display space, dual-scre<br>convenient preview.     | en                                  |  |
|                                                                      |                                     |  |
|                                                                      |                                     |  |
|                                                                      |                                     |  |